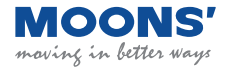

# M2 Series DC Servo System Quick Setup Guide Manual

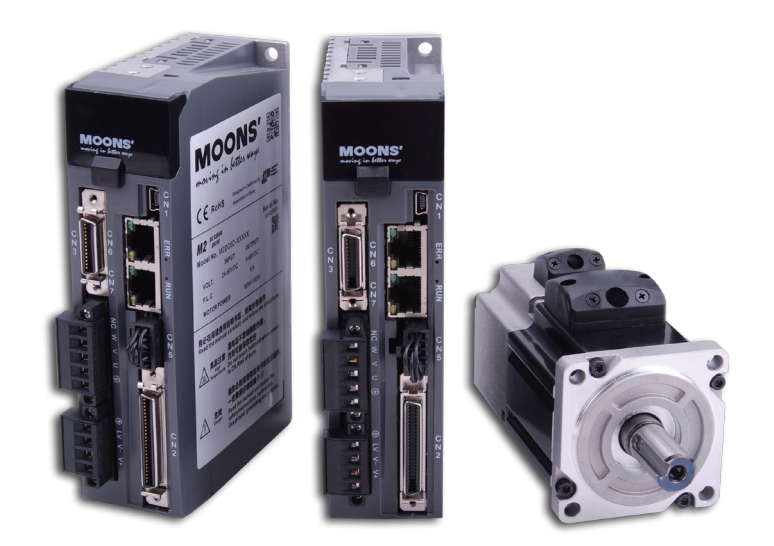

# SHANGHAI AMP&MOONS' AUTOMATION CO., LTD.

#### Introduction

#### About This Manual

This manual describes the M2DC Servo Drive.

It provides the information required for installation, configuration and basic operation of the M2DC series servo drive.

This document is intended for persons who are qualified to transport, assemble, commission, and maintain the equipment described herein.

Documentation Set for the M2DC Series Servo Drive

This manual is part of a documentation set. The entire set consists of the following:

- M2DC Quick Start Guide: Basic setup and operation of the drive
- M2DC Hardware Manual: Hardware installation, configuration and operation
- M Servo Suite Software User Manual: How to use the M Servo Suite software

#### Safety

Only qualified persons may perform the installation procedures. The following explanations are for procedures that must be observed in order to prevent harm to people and damage to property.

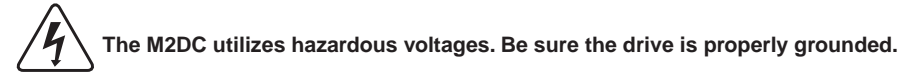

Before you install the M2DC, review the safety instructions in this manual. Failure to follow the safety instructions may result in personal injury or equipment damage.

#### **Safety Symbols**

Safety symbols indicate a potential for personal injury or equipment damage if the recommended precautions and safe operating practices are not followed.

Warning - Dangerous voltage

The following safety-alert symbols are used on the drive and in the documentation:

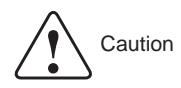

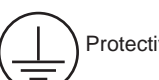

Protective earth

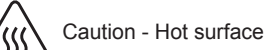

#### Safety Instructions Installation

| DO NOT subject the product to water, corrosive or flammable gases, or combustibles.                                                                                  |
|----------------------------------------------------------------------------------------------------|
| DO NOT use the motor in a place subject to excessive vibration or shock.                                                                                             |
| Never connect the motor directly to the AC power supply.                                                                                                    |
| DO NOT use cables soaked in water or oil.                                                                                                    |
| <b>DO NOT</b> extrude or pull off the cable, or damage the cables as electrical shocks or damage may result                                                          |
| <b>DO NOT</b> block the heat dissipating holes. Prevent any metal filings from dropping into the drive during installation.                                          |
| DO NOT switch the power supply on and off repeatedly.                                                                                                    |
| <b>DO NOT</b> touch the rotating shaft when the motor is running.                                                                                                    |
| <b>DO NOT</b> strike the motor when during indtallation as the motor shaft or encoder may be damaged.                                                                |
| To prevent accidents, the initial trial run for the servo motor should be conducted under a no-<br>load condition (separate the motor from its couplings and belts). |
| Starting system operation without first matching the correct parameters may result in servo drive or motor damage, or damage to the mechanical system.               |
| <b>DO NOT</b> touch the drive heat sink, motor, or the regeneration resistor during operation as they may be very hot.                                               |
| <b>DO NOT</b> hold the motor by the cable during transportation or installation.                                                                                     |

#### Wiring

|                                                                     | DO NOT connect any power supply to the U, V, or W terminals.                                                                                                    |  |  |  |
|---------------------------------------------------------------------|----------------------------------------------------------------------------------------------------|--|--|--|
|                                                                     | Install the encoder cable in a separate conduit from the motor power cable to avoid signal noise.                                                                  |  |  |  |
|                                                                     | Use multi-stranded twisted-pair wires or multi-core shielded-pair wires for signal and encoder cables.                                                             |  |  |  |
|                                                                     | A hazardous voltage charge may still remain in the drive even after the power has been re-<br>moved - Do not touch the terminals when the charge led is still lit. |  |  |  |
|                                                                     | Please observe the specified voltage(s).                                                                                                    |  |  |  |
| Make sure both the drive and the motor connect to a class 3 ground. |                                                                                                    |  |  |  |
|                                                                     | Please ensure the grounding wires are securely connected before power up.                                                                                          |  |  |  |

#### **Standards Compliance**

The M2DC Series Servo drive has been designed according to standards:

Electromagnetic compatibility Standard EN 61800-3 (2004)

Electrical Safety: Low voltage directive

Standard IEC 61800-5-1 (2007)

### **Table of Contents**

| 1. Product Description                                      | 6        |
|-------------------------------------------------------------|----------|
| 1.2 Servo Drive Model Introduction                          | 6        |
| 1.2.1 Drive Name Plate Description                          | 6        |
| 1.2.2 Drive Model Description                               | 6        |
| 1.2.3 Drive specifications                                  | 7        |
| 1.3 Servo Motor Model Introduction                          | 8        |
| 1.3.1 Motor Name Plate Description                          | 8        |
| 1.3.2 Motor Model Description                               | 8        |
| 2 Installation                                              | 9        |
| 2 1 Storage Conditions                                      | 9        |
| 2.2 Installation Conditions                                 | 9        |
| 2 3 Drive Dimensions (I Init: mm)                           | q        |
| 2.4 Installation Snace                                      | 10       |
| 2.5 Motor Installation                                      | 10       |
| 3 Connections and Wiring                                    |          |
| 3.1 Connecting to Perinheral Devices                        | 12       |
| 3.1.1 System Configuration                                  | 12       |
| 3.1.1 System Connectors and Terminals                       | 12       |
| 2.1.2 Connections and Wiring Notes                          | 13       |
| 2.1.4 Wiring Mothede for D1 Dewer Supply Connector          | 13<br>14 |
| 3.1.4 Willing Methods for PT Power Supply Connector         | 14       |
| 3.2 Wing to the P2 Connector                                | 15       |
| 3.2.1 Motor Power Cable Comparison                          | 15       |
| 3.2.2 Motor Power Cable Connector(-CD Winding ,6Amps)       | 15       |
| 3.2.3 Motor Extension Cable Wiring Diagram                  |          |
| 3.2.4 Motor Power Cable Connector(-CF Winding,10Amps)       | 16       |
| 3.2.4.1 PIN Assignment                                      |          |
| 3.2.4.2 Motor Extension Cable Wiring Diagram                | 17       |
| 3.3 Encoder Connector CN3                                   | 17       |
| 3.3.1 Motor Encoder Feedback Cable Configuration            | 17       |
| 3.3.2 Layout of CN3 Connector                               | 18       |
| 3.3.3 Connection to Motor Encoder                           | 18       |
| 3.3.4 Specifications of Encoder Connector                   | 19       |
| 3.3.5 Motor Encoder Extension Cable Wiring Diagram          | 20       |
| 3.4 Electromagnetic Brake                                   | 21       |
| 3.4.1 Wiring Diagram                                        | 21       |
| 3.4.2 Brake Motor                                           | 21       |
| 3.4.3 Timing Charts of the Electromagnetic Brake            | 22       |
| 3.5 Regeneration Resistor                                   | 22       |
| 3.6 Recommended Cable Specifications                        | 22       |
| 3.7 Connecting to the Host Computer - CN1                   | 23       |
| 3.8 Input and Output Signal Interface Connector - CN2       | 23       |
| 3.8.1 Input and Output Interface Specifications and Diagram | 23       |
| 3.8.2 Layout of CN2 Connector                               | 23       |
| 3.8.3 Signal Description of Connector CN2                   | 24       |
| 3.8.3.1 Input Signals                                       | 25       |
| 3.8.3.2 Input Function List                                 |          |
| 3.8.3.3 Output Signals                                      | 27       |
| 3.8.3.4 Output Function List                                |          |
| 3 8 4 Encoder Feedback Output                               | 29       |
| 3 8 4 1 A/B/Z Connection Diagram                            | 29       |
| 3 8 4 2 7 Phase Open Collector Output                       | 20       |
| 3.8.5 Input Signal Interface Connector, CN2                 | رح<br>مد |
|                                                             |          |

| 3.8.5.1 Position pulse signal input                      | 30       |
|----------------------------------------------------------|----------|
| 3.8.5.2 Analog Signal Input For Velocity And Torque Mode | 32       |
| 3.8.5.3 High Speed Input Ports X1, X2, X3, X4            | 33       |
| 3.8.5.4 General Digital Input X5, X6, X7, X8             | 35       |
| 3.8.5.5 X9, X10, X11, X12 Inputs with common COM Port    | 37       |
| 3.8.6 CN2 Output Signal Specification                    | 38       |
| 3.9 STO Connector                                        | 39       |
| 3.9.1 Safety Precautions                                 | 39       |
| 3.9.2 STO Input/Output Signals                           | 39       |
| 3.9.2.1 STO Internal Circuit Diagram                     |          |
| 3.9.2.2 CN5 Connector diagram                            | 40       |
| 3.9.2.3 STO Signal Definition                            | 40       |
| 3.9.2.4 STO Connection Diagrams                          | 41       |
| 4. Display and Operation                                 | 42       |
| 4.1 Control Panel Description                            |          |
| 4.2 Mode Switch Control                                  |          |
| 4.3 LED display description                              |          |
| 4.3.1 Decimal Point And Negative Sign Description        | 45       |
| 4.3.2 Parameter View Setting                             | 45       |
| 4.3.3 Parameter Save Setting.                            |          |
| 4.3.4 Point To Point Motion Mode                         |          |
| 4.3.5 Jog Mode                                           | 40       |
| 4.5.0 CONTOL Pallel LOCK                                 | 40       |
| 4.4 Status Monitoring Selection Mode                     | 47       |
| 4.51 Eurotion Mode Description                           | 49<br>50 |
| 4.5.2 Operation Flow Chart                               | 50<br>51 |
| 4.5.2 Operation 110W Chart                               |          |
| 4.6.1 Parameter Setting Description                      |          |
| 4.6.2 Parameter Editing Examples                         | 53       |
| 4 7 Control Panel Lock                                   |          |
| 4.8 Warning And Fault Display                            | 54       |
| 5. Preoperational mode                                   |          |
| 5.1 Inspection Before Trial Run                          |          |
| 5.2 Trial Run Procedure                                  | 57       |
| 5.3 Motor Configuration                                  | 58       |
| 5.3.1 Using the Drive Control Panel for configuration    | 58       |
| 5.3.2 Using M Servo Suite Software for configuration     | 59       |
| 5.4 Operations of JOG Mode                               | 60       |
| 5.5 Configuration by Personal Computer                   | 61       |
| 6.Drive alarm causes and solutions                       | 62       |
| 7. Position Mode                                         | 66       |
| 7.1 Digital Pulse Position Mode Connection Diagram       | 66       |
| 7.2 Velocity Mode Connection Diagram                     | 67       |
| 7.3 Analog Torque Mode Connection Diagram                | 68       |

### **1. Product Description**

#### 1.1 System Checklist

A complete and workable M2DC servo system should include the following parts:

A matched servo drive and servo motor (see section 2.4 for recommended combinations)

- 1. A power cable with a 4-PIN connector to connect P1 (V+, V-, AUX+) to supply power to the drive
- 2. A motor cable with a 5-PIN connector to supply the servo motor with power from the drive and to connect a regenerative resistor through P2 (U, V, W)
- 3. An encoder cable with a 26-PIN connector to connect port CN3 for encoder feedback
- 4. A mini USB cable to connect port CN1 to a PC for communication
- 5. An I/O cable with a 50-PIN connector to connect port CN2 for I/O
- Cables with RJ-45 connectors to connect ports CN6 and CN7 for RS-485 or CANopen communication

#### **1.2 Servo Drive Model Introduction**

#### **1.2.1 Drive Name Plate Description**

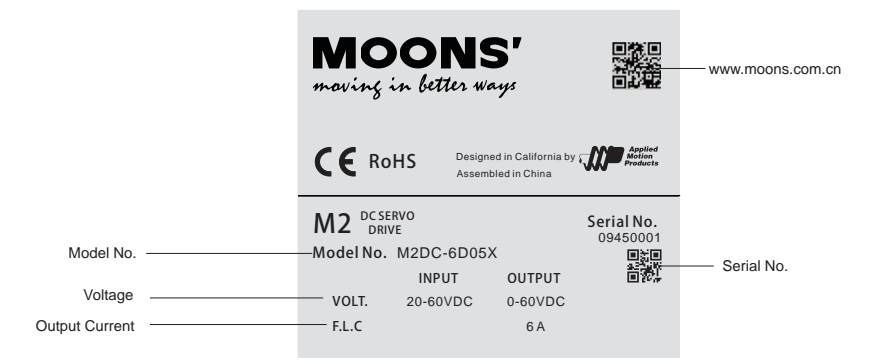

### **1.2.2 Drive Model Description**

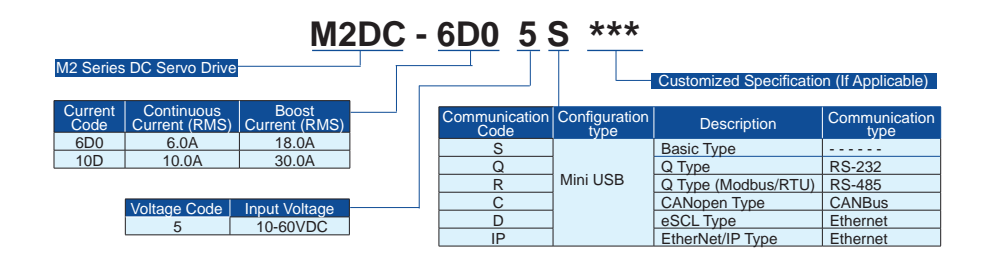

# 1.2.3 Drive specifications

|                | Dut Power M2DC-6D0<br>M2DC-10D Control<br>Circuit |        | 20 - 60VDC                                                                                                    |
|----------------|---------------------------------------------------|--------|----------------------------------------------------------------------------------------------------|
| Input Power    |                                                   |        | 10- 60VDC                                                                                                    |
|                | Temperature                                       |        | Ambient temperature: 0°C to 50°C (if the ambient temperature of<br>the servo drive is greater than 40°C, please install the drive in a<br>well-ventilated location)<br>Storage temperature: -20°C to 65°C |
| Environment    | Hum                                               | idity  | Both operating and storage: 10 to 85%RH or less                                                                                                    |
|                | Altitu                                            | ude    | Lower than 1000m                                                                                                    |
|                | Vibra                                             | ition  | 5.88m/s2 or less, 10 to 60Hz<br>(do not use continuously at resonance frequency)                                                                                                    |
| C              | ontrol method                                     |        | IGBT PWM Sinusoidal wave drive                                                                                                    |
| Enc            | oder feedback                                     |        | 2500 ppr optical encoder with shared commutation signals                                                                                                    |
| Control Input  |                                                   | Input  | 8 optically isolated multi function inputs, 5-24VDC, 20mA<br>2 optically isolated multi function high speed inputs, 5-24VDC,<br>20mA                                                                      |
|                | Ū                                                 | Output | 6 optically isolated multi function outputs, 5-24VDC, 20mA                                                                                                    |
| I/O            | Analog signal                                     | Input  | 2 inputs (12Bit A/D: 2 input)                                                                                                    |
|                | Pulse signal                                      | Input  | 1 photocoupler input compatible with both line driver I/F and open<br>collector I/F<br>1 line receiver input compatible with line driver I/F                                                              |
|                |                                                   | Output | 3 line driver outputs, 1 open collector output                                                                                                    |
| Mini USB       |                                                   | JSB    | Connection with PC or 1 : 1 communication to a host.                                                                                                    |
|                | RS-2                                              | 232    | RS-232 communication                                                                                                    |
| Communication  | RS-485                                            |        | RS-485 communication & Modbus/RTU                                                                                                    |
|                | CAN                                               | bus    | CANopen communication                                                                                                    |
|                | Ethe                                              | rnet   | EtherNET/IP or eSCL                                                                                                    |
|                | Front panel                                       |        | 4 keys (MODE, UP, DOWN, SET), LED (5-digit)                                                                                                    |
| Rege           | neration Resisto                                  | or     | Built-in regenerative resistor (external resistor is also enabled)                                                                                                    |
| Dynamic Brake  |                                                   |        | Built-in                                                                                                    |
| Control modes  |                                                   |        | (1) Position mode (2) Analog velocity mode (3) Analog position<br>mode (4) Position mode (5) Velocity change mode (6) Com-<br>mand torque mode (7) Command velocity mode                                  |
| Control inputs |                                                   |        | (1) Servo-ON input (2) Alarm clear input (3) CW/CCW Limit (4)<br>Pulse& Direction or CW/CCW input (5) Gain Switch (6) Control<br>mode Switch (7) Pulse Inhibition (8) General Input                       |
| C              | ontrol outputs                                    |        | (1) Alarm output (2) Servo-Ready output (3) External brake re-<br>lease (4) Speed arrival output (5) Torque arrival output (6) Tach<br>out (7) General output (8) Position arrival output                 |
|                | Certification                                     |        | RoHS, EN 61800-3:2004, EN 61800-5-1:2007                                                                                                    |

#### **1.3 Servo Motor Model Introduction**

#### **1.3.1 Motor Name Plate Description**

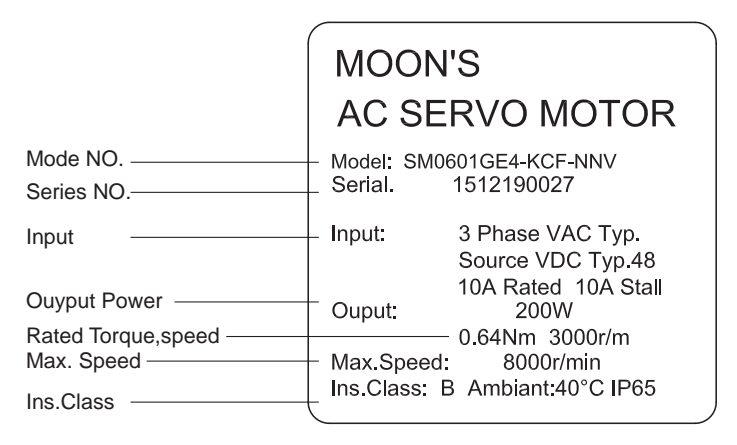

### **1.3.2 Motor Model Description**

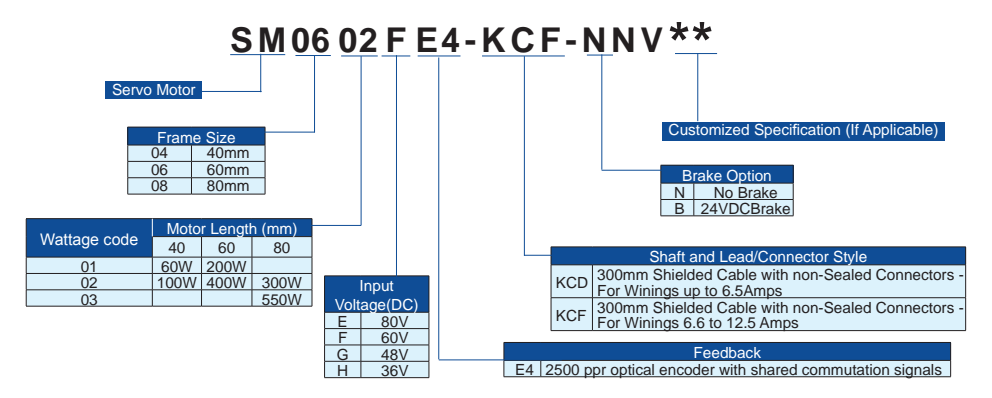

### **2** Installation

#### 2.1 Storage Conditions

Store properly packaged in a clean and dry environment, away from direct sunlight Store in an ambient temperature range of -10°C to +85°C Store where the relative humidity range is 10% to 85% with non-condensing DO NOT store in a place exposed to corrosive gases

#### **2.2 Installation Conditions**

Temperature range of 0°C to 50°C. If the ambient temperature of the servo drive is greater than 40°C, please install it in a well-ventilated location.

The ambient temperature of the servo drive for long-term reliability should be less than 45°C.

The servo drive and motor will generate heat; if they are installed in a control panel, please ensure sufficient space around the units for heat dissipation.

Operate where the relative humidity range is 10% to 85% and non-condensing

Install where the vibration is lower than 5.88m/s<sup>2</sup>, 10Hz-60Hz (DO NOT use the drive for extended periods of time at the resonance point.)

DO NOT install the servo drive and motor in a location subjected to corrosive or flammable gases, or combustibles.

Install the servo drive and motor in an indoor electric control cabinet.

DO NOT install the servo drive and motor in a location subject to airborne dust.

### 2.3 Drive Dimensions (Unit: mm)

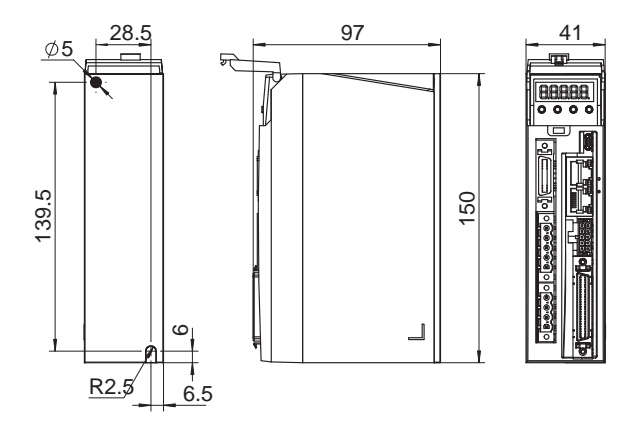

#### 2.4 Installation Space

Incorrect installation may result in a drive malfunction or premature failure of the drive and/or motor. Please follow the guidelines in this manual when installing the servo drive and motor. The M2DC servo drive should be installed perpendicular to the wall or in a control panel. In order to ensure the drive is well ventilated, make sure ventilation holes are not obstructed, there is sufficient free space around the servo drive, and a cooling fan is mounted in the control panel. Ensure the grounding wires are securely connected

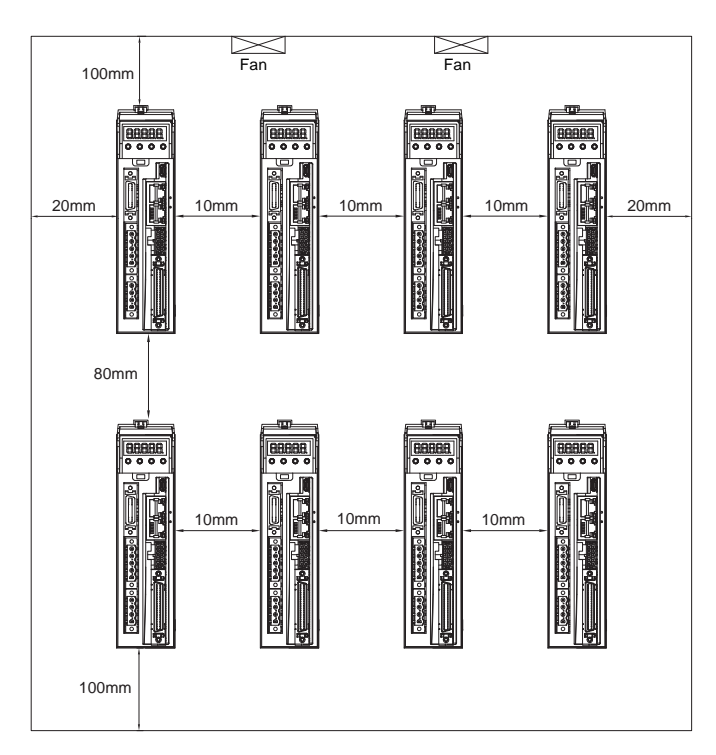

### 2.5 Motor Installation

DO NOT strike the motor when installing it as the motor shaft or encoder may be damaged.

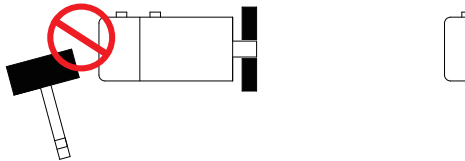

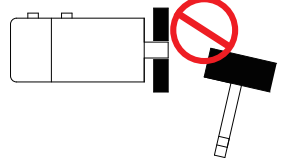

DO NOT use cables that have been soaked with water or oil.

Avoid a stress application to the cable outlet and connecting portion by bending.

Use flexible cables when using a cable carrier, and make sure the minimum cable bending diameter is 200mm.

The shaft through hole and cable end connector are not IP65 designed. Be careful to prevent any liquid or oil from getting into the motor at these areas.

# 3. Connections and Wiring

### **3.1 Connecting to Peripheral Devices**

### 3.1.1 System Configuration

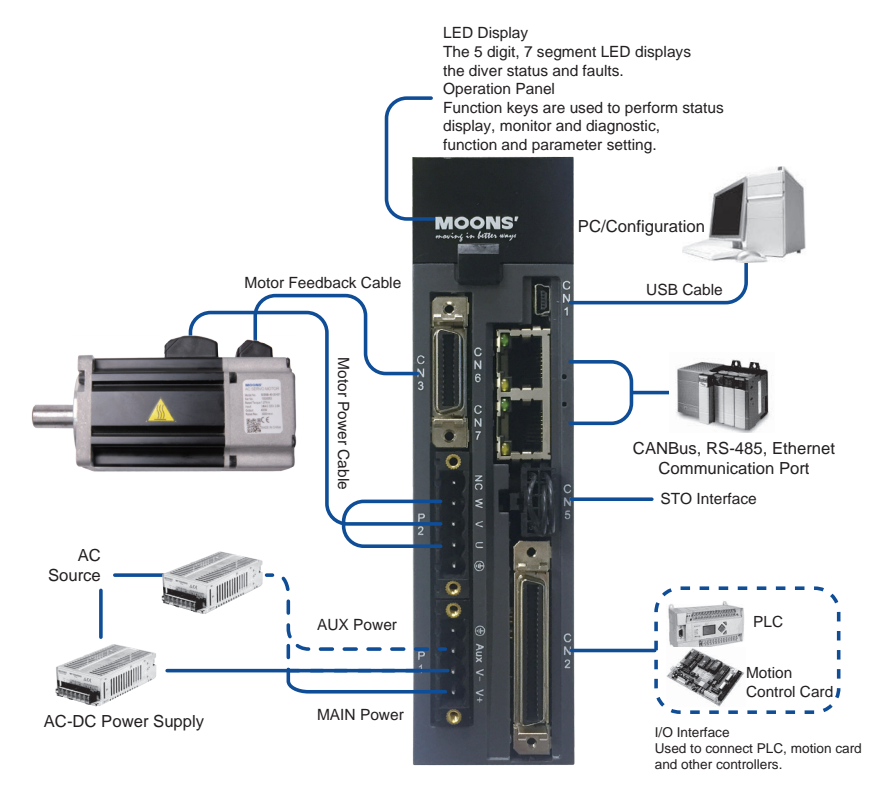

### 3.1.2 Servo Drive Connectors and Terminals

| Terminal<br>Identification          | Description                                                           | Details                                                                                                    |                  |                         |  |
|-------------------------------------|-----------------------------------------------------------------------|----------------------------------------------------------------------------------------------------|------------------|-------------------------|--|
|                                     | V+, V-                                                                | Used to connect DC main circuit power                                                                          |                  |                         |  |
| P1                                  | AUX                                                                   | Used to connect an auxiliary circuit power                                                                     |                  |                         |  |
|                                     | =                                                                     | Ground                                                                                                    | Ground           |                         |  |
|                                     |                                                                       | U                                                                                                    | Ised to connec   | t servo motor           |  |
|                                     |                                                                       | Terminal<br>Symbol                                                                                             | Wire color       | Description             |  |
| P2                                  | U, V, W                                                               | U                                                                                                    | Red              |                         |  |
|                                     |                                                                       | V                                                                                                    | Yellow           | Connects to servo motor |  |
|                                     |                                                                       | W                                                                                                    | Blue             |                         |  |
|                                     | <b></b>                                                               | Ground                                                                                                    |                  |                         |  |
| CN1                                 | Communication Port                                                    | User to connect PC                                                                                             |                  |                         |  |
| CN2                                 | I/O Connector                                                         | Used to connect external controllers                                                                           |                  | llers                   |  |
| CN3 Encoder Feedback Con-<br>nector |                                                                       | Used to connect                                                                                                | t servo motor en | coder                   |  |
| CN4                                 | Reserved                                                              |                                                                                                    |                  |                         |  |
| CN5                                 | STO Connector                                                         | Used to connect STO (Safe Torque Off)                                                                          |                  | ue Off)                 |  |
| CN6                                 | RS-485/CANopen Port<br>Ethernet Port<br>*RS-232 Communication<br>Port | RJ45 connector, Daisy Chain, Used for RS-485/CANopen/<br>Ethernet<br>*RS-232 Communication Port (-Q Type Only) |                  |                         |  |
| CN7                                 | RS-485/CANopen Port<br>Ethernet Port<br>Communication Port            | RJ45 connector, Daisy Chain, Used for RS-485/CANopen /<br>Ethernet<br>Communication                            |                  |                         |  |

#### 3.1.3 Connections and Wiring Notes

• Ensure the grounding wires are securely connected. Wire with a cross section of more than 2.0mm<sup>2</sup> is recommended.

- · Grounding method must be single point grounding.
- Ensure V+ and V- are correctly wired, and voltage supplies are within the specified range.
- · Auxiliary power V+ connects to drive AUX connector, auxiliary power V- connects to drive V-.
- Ensure U/V/W is wired following the order of RED/YELLOW/BLUE.

• An isolation transformer or EMI filter is recommended on drive's power supply to ensure the drive's safety and improve its anti-interference level.

· Set up emergency stop circuitry to switch off the power supply when a fault occurs.

• DO NOT touch the drive or motor's connector terminals for at least 5 minutes after the drive and motor have been powered off. There are electrical charge components in the circuitry which discharge slowly.

• Install the encoder cables in a separate conduit from the motor power cables to avoid signal noise. Separate the conduits by at least 30cm (11.8 inches).

• Use multi-stranded twisted-pair wires or multi-core shielded-pair wires for the encoder feedback cables.

• The maximum length of the signal input/output cable should be no more 5 meters, and the encoder (PG) feedback cable no more than 15 meters.

#### 3.1.4 Wiring Methods for P1 Power Supply Connector

Power for the M2DC servo drives comes from 2 different sources

|                                            | Pin     | Function                                                                                                    | Input Power |
|--------------------------------------------|---------|----------------------------------------------------------------------------------------------------|-------------|
| Main power supply                          | V+, V-  | Drive's main power input                                                                                                    | 20 - 60VDC  |
| Control circuitry power/auxiliary<br>power | AUX, V- | When the main power supply is off, the AUX<br>power will keep the logic circuitry alive, allow-<br>ing the drive to remember its current state data<br>(motor position, etc.) The motor is then able<br>to resume operation without running a homing<br>routine while the main power is switch-on<br>again. | 10 - 60VDC  |

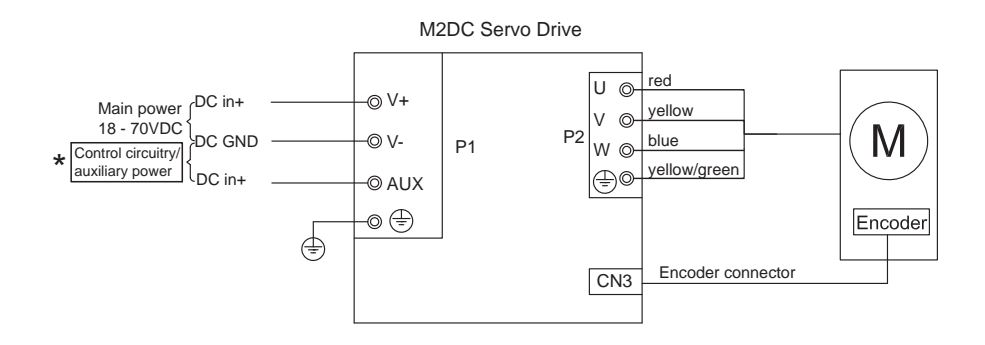

\*Note: For optimized motion performance, make sure the main power input voltage is higher than the motor winding voltage by at least 2VDC.

### 3.2 Wiring to the P2 Connector

Please follow Chart 5.3 before power up.

# 3.2.1 Motor Power Cable Configuration

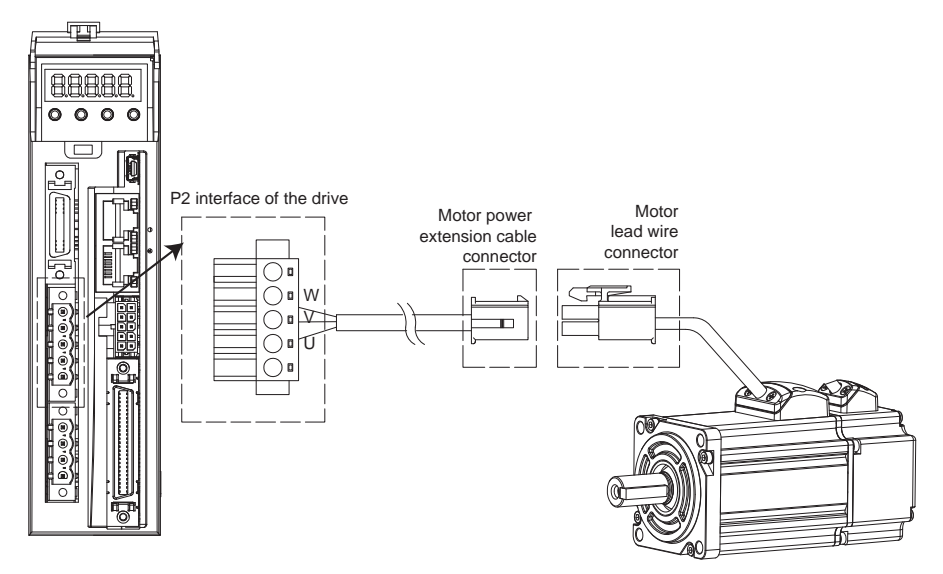

### 3.2.2 Motor Power Cable Connector(-CD Winding ,6Amps) A PIN Assignment

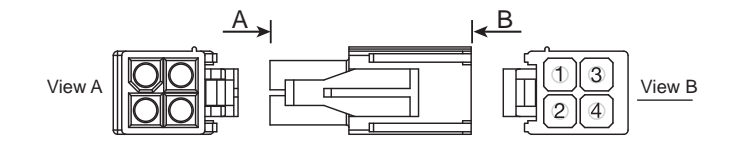

| Pin    | 1   | 2      | 3    | 4            |
|--------|-----|--------|------|--------------|
| Signal | U   | V      | W    | PE           |
| Color  | Red | Yellow | Blue | Yellow/Green |

# **B Motor Connector Specifications**

| Туре     | Motor side (plug) | Plug-in (housing) |
|----------|-------------------|-------------------|
| Housing  | AMP 172167-1      | AMP 172159-1      |
| Terminal | AMP 170360-1      | AMP 170362-1      |

### 3.2.3 Motor Extension Cable Wiring Diagram

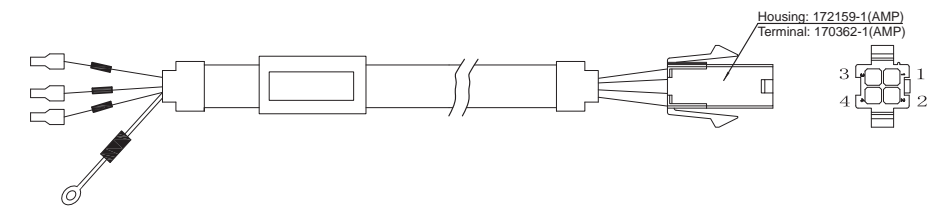

| Drive side (P2)  | Signal | Calar        | Motor side (housing) |
|------------------|--------|--------------|----------------------|
| 5452571(Phoenix) | Signal | Color        | AMP 172159-1         |
| U                | U      | Red          | 1                    |
| V                | V      | Yellow       | 2                    |
| W                | W      | Blue         | 3                    |
| <b>H</b>         | PE     | Yellow/Green | 4                    |

# 3.2.4 Motor Power Cable Connector(-CF Winding,10Amps)

# 3.2.4.1 PIN Assignment

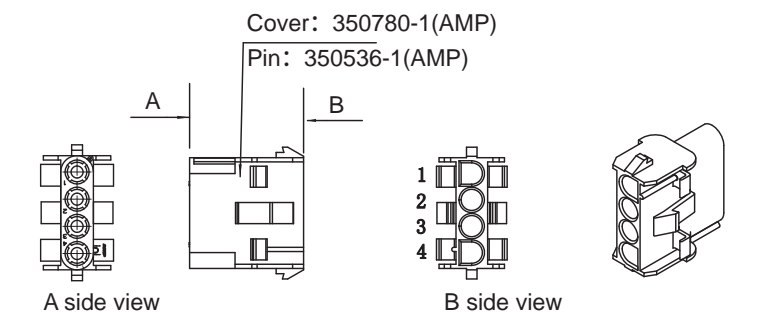

| Pin    | 1   | 2      | 3    | 4            |
|--------|-----|--------|------|--------------|
| Signal | U   | V      | W    | PE           |
| Color  | Red | Yellow | Blue | Yellow/Green |

#### Motor Connector Specifications

| Туре     | Motor side (plug) | Plug-in (housing) |
|----------|-------------------|-------------------|
| Housing  | AMP 350-779-1     | AMP 350780-1      |
| Terminal | AMP 350218-1      | AMP 350536-1      |

### 3.2.4.2 Motor Extension Cable Wiring Diagram

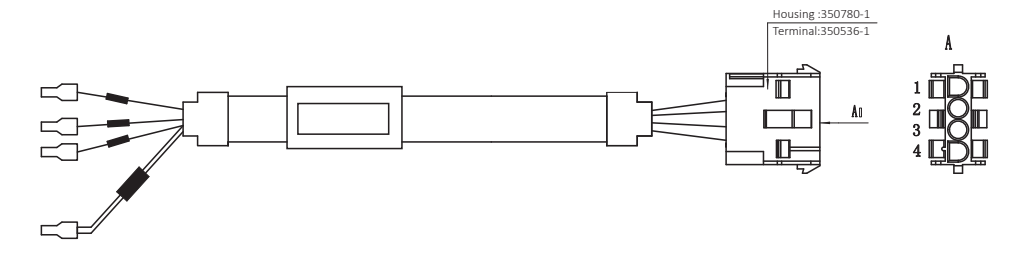

| Drive side (P2)                                                                                                    | Gianal | Ostas        | Motor side (housing) |  |  |
|----------------------------------------------------------------------------------------------------|--------|--------------|----------------------|--|--|
| 5452571 (Phoenix)                                                                                                    | Signai | Color        | AMP 350780-1         |  |  |
| U                                                                                                    | U      | Red          | 1                    |  |  |
| V                                                                                                    | V      | Yellow       | 2                    |  |  |
| W                                                                                                    | W      | Bleu         | 3                    |  |  |
| (Internet in the second second | PE     | Yellow/Green | 4                    |  |  |

Ensure U/V/W is wired in the order of RED/YELLOW/BLUE.

# 3.3 Encoder Connector CN3

# 3.3.1 Motor Encoder Feedback Cable Configuration

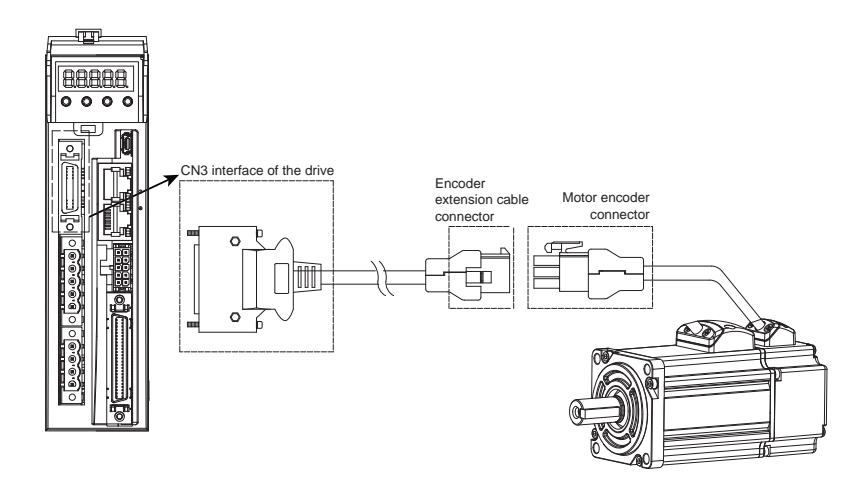

### 3.3.2 Layout of CN3 Connector

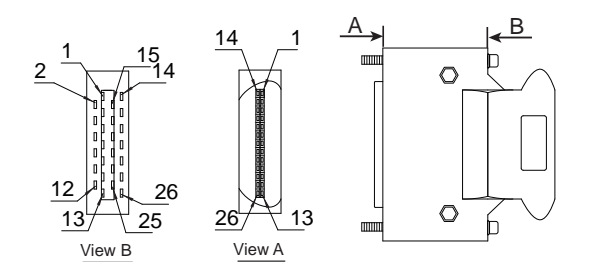

| Pin NO. | Symbol      | Description                 |
|---------|-------------|-----------------------------|
| 1       | A+          | Encoder A+                  |
| 2       | B+          | Encoder B+                  |
| 3       | Z+          | Encoder Z+                  |
| 4       | U+          | Hall U+                     |
| 5       | W+          | Hall W+                     |
| 6       | U-          | Hall U-                     |
| 7       | W-          | Hall W-                     |
| 11      | Encoder +5V | Encoder power supply +5V    |
| 13      | Encoder +5V | Encoder power supply +5V    |
| 14      | A-          | Encoder A-                  |
| 15      | В-          | Encoder B-                  |
| 16      | Z-          | Encoder Z-                  |
| 17      | V+          | Hall V+                     |
| 19      | V-          | Hall V-                     |
| 24      | GND         | Encoder power supply ground |
| 26      | Shield      | Shield                      |

# 3.3.3 Connection to Motor Encoder

Connect to 2500ppr Increment Encoder (9PIN AMP connector)

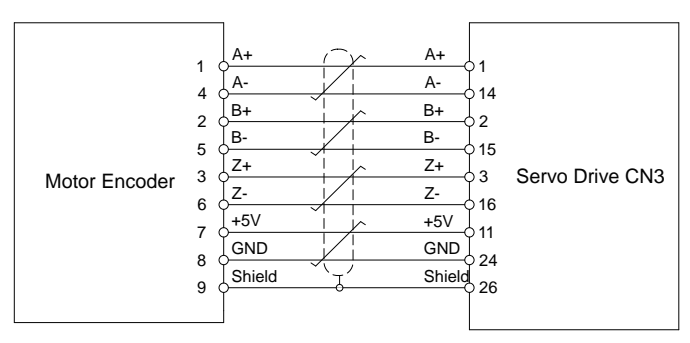

### 3.3.4 Specifications of Encoder Connector

A. -E4 Encoder Connector PIN Assignment

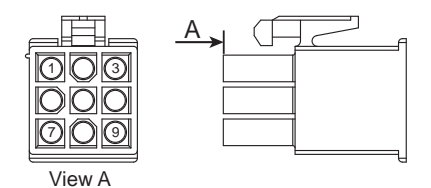

| PIN# | Signal | Colour       |
|------|--------|--------------|
| 1    | U+/A+  | Blue         |
| 2    | V+/B+  | Green        |
| 3    | W+/Z+  | Yellow       |
| 4    | U-/A-  | Yellow/Black |
| 5    | V-/B-  | Green/Black  |
| 6    | W-/Z-  | Yellow/Black |
| 7    | +5V    | Red          |
| 8    | GND    | Black        |
| 9    | Shield | Shield       |

NOTE: The HALL signal U/V/W ONLY appears for short time after the encoder is powered on, it will then covert to A/B/Z signals.

B. -E4 Encoder Connector Specifications

| Туре     | Motor Plug   | Housing for the motor |  |  |  |
|----------|--------------|-----------------------|--|--|--|
| Housing  | AMP 172169-1 | AMP 172161-1          |  |  |  |
| Terminal | AMP 770835-1 | AMP 770834-1          |  |  |  |

# 3.3.5 Motor Encoder Extension Cable Wiring Diagram

-E4 Encoder Encoder Cable Diagram

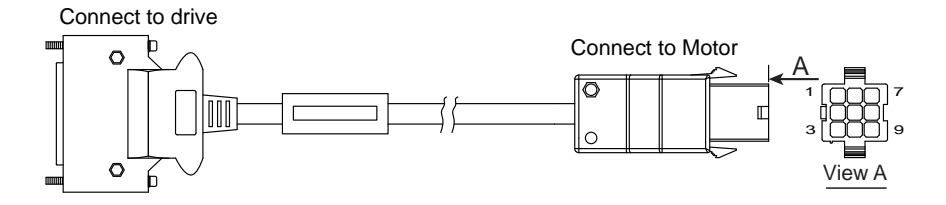

| Drive Side        | Signal | Color        | Housing for the motor |  |  |
|-------------------|--------|--------------|-----------------------|--|--|
| TYCO 3-22322346-1 | Signal | Color        | AMP 172161-1          |  |  |
| 1                 | A+/U+  | Blue         | 1                     |  |  |
| 2                 | B+/V+  | Green        | 2                     |  |  |
| 3                 | Z+/W+  | Yellow       | 3                     |  |  |
| 14                | A-/U-  | Yellow/Black | 4                     |  |  |
| 15                | B-/V-  | Green/Black  | 5                     |  |  |
| 16                | Z-/W-  | Yellow/Black | 6                     |  |  |
| 11                | +5V    | Red          | 7                     |  |  |
| 24                | GND    | Black        | 8                     |  |  |
| 26                | Shield | Shield       | 9                     |  |  |

### 3.4 Electromagnetic Brake

When the motor drives the vertical axis, a brake should be used to hold and prevent the load from fallingby gravity when the power is removed.

NOTE: Use only a servo motor brake for holding a load when the motor is disabled or the power is off. Never use a servo motor brake to stop a load in motion. This may cause damage to the servo motor.

### 3.4.1 Wiring Diagram

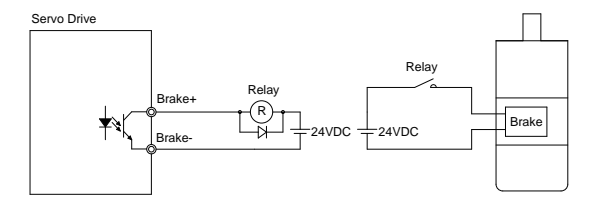

#### 3.4.2 Brake Motor

• When no power is applied to the electromagnetic brake, it is in a locked position. Therefore, the motor shaft will not be able to rotate.

• The brake coil has no polarity.

• During the brake/release action, you might hear a clicking sound. This is normal and does not affect the use of brake.

• Specifications of the brakes are as follows:

|                      | Motor Power            |         |           |     |      |  |  |
|----------------------|------------------------|---------|-----------|-----|------|--|--|
| Туре                 | 60W 100W               |         | 200W 400W |     | 550W |  |  |
| Holding torque (N•m) | 0.                     | 35      | 2         | 4.5 |      |  |  |
| Working current (A)  | 0.                     | 25      | 0.38 0.61 |     |      |  |  |
| Rated voltage (V)    |                        | 24V±10% |           |     |      |  |  |
| Release time         |                        | <25ms   |           |     |      |  |  |
| Engage time          | <25ms                  |         |           |     |      |  |  |
| Release voltage (V)  | Release voltage18.5VDC |         |           |     |      |  |  |

### 3.4.3 Timing Charts of the Electromagnetic Brake

In order to prevent damage to the brake, there are delay sequences during the brake operation. Please be cautious with brake operation sequence.

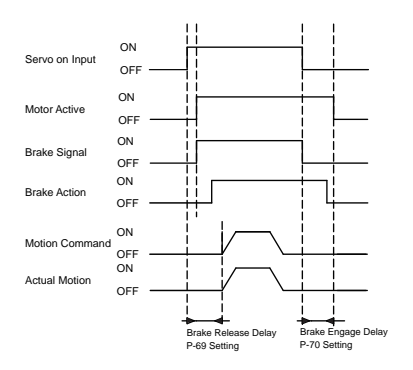

Brake engage/disengage delay time can be set through M Servo Suite software, or on the drive directly through the P function: P-69 (BD) or P-70 (BE).

#### 3.5 Regeneration Resistor

In M2DC series servo drives, there is a pre-installed 20W regeneration resistor. In some applications, the pre-installed regeneration resistor might not be enough to absorb all foldback current. In these cases, a larger wattage regeneration resistor needs to be connected externally, to prevent drive over voltage warnings.

#### 3.6 Recommended Cable Specifications

• Select wires with sufficient allowance for parameters such as operating current and ambient temperature.

• Recommended wire selections are as follows:

| Sance Drive And Corresponding Mater Medel | Wire Width mm <sup>2</sup> (AWG) |              |  |  |  |
|-------------------------------------------|----------------------------------|--------------|--|--|--|
| Serve Drive And Corresponding Motor Moder | V+/V-                            | U/V/W        |  |  |  |
| M2DC-6D05                                 | 1.5 (AWG15)                      | .75 (AWG18)  |  |  |  |
| M2DC-10D5                                 | 2.5 (AWG13)                      | 1.25 (AWG16) |  |  |  |

### 3.7 Connecting to the Host Computer - CN1

Port CN1 is used to connect the drive with a PC. Use M Servo Suite software to set the control mode, change parameter values, use the auto-tuning function, etc.

| PIN | Symbol | Function         |
|-----|--------|------------------|
| 1   | +5V    | +5V Power Supply |
| 2   | D-     | Data -           |
| 3   | D+     | Data +           |
| 4   | _      | Reserved         |
| 5   | GND    | Ground           |

### 3.8 Input and Output Signal Interface Connector - CN2

#### 3.8.1 Input and Output Interface Specifications and Diagram

Port CN2 on the M2DC series servo drives is used for input/output signals. Details are shown in table below:

|                  | Digital Signal | Inputs                                                  | 8 Configurable optically isolated general inputs, 5-24VDC, 20mA<br>4 Configurable optically isolated high speed inputs                                               |  |  |  |  |
|------------------|----------------|---------------------------------------------------------|----------------------------------------------------------------------------------------------------|--|--|--|--|
| 1/0              |                | Outputs                                                 | 4 Configurable optically isolated general outputs, max 30VDC, 20mA<br>1 Alarm output, max 30VDC, 20mA<br>1 motor brake control output, max 30VDC, 20mA               |  |  |  |  |
| I/O<br>Signals A | Analog Signal  | g Signal Inputs 2 Analog inputs, with 12 bit resolution |                                                                                                    |  |  |  |  |
|                  | Pulse Signal   | Inputs                                                  | 2 optically isolated high speed inputs 500KHz (open collector)<br>2 high speed differential inputs 2MHz                                                              |  |  |  |  |
|                  |                | Outputs                                                 | 4 high speed encoder feedback outputs (3 line driver A/B/Z, and 1 open collector output Z) $% \left( {\left[ {{K_{\rm B}} \right]_{\rm A}} \right)_{\rm A}} \right)$ |  |  |  |  |

### 3.8.2 Layout of CN2 Connector

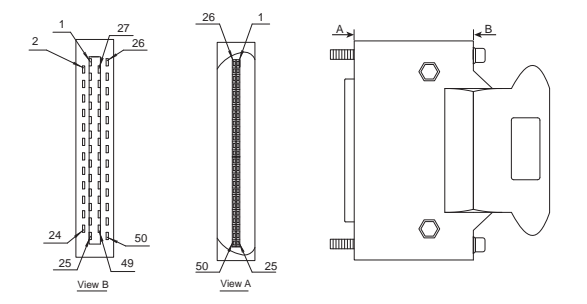

#### 3.8.3 Signal Description of Connector CN2

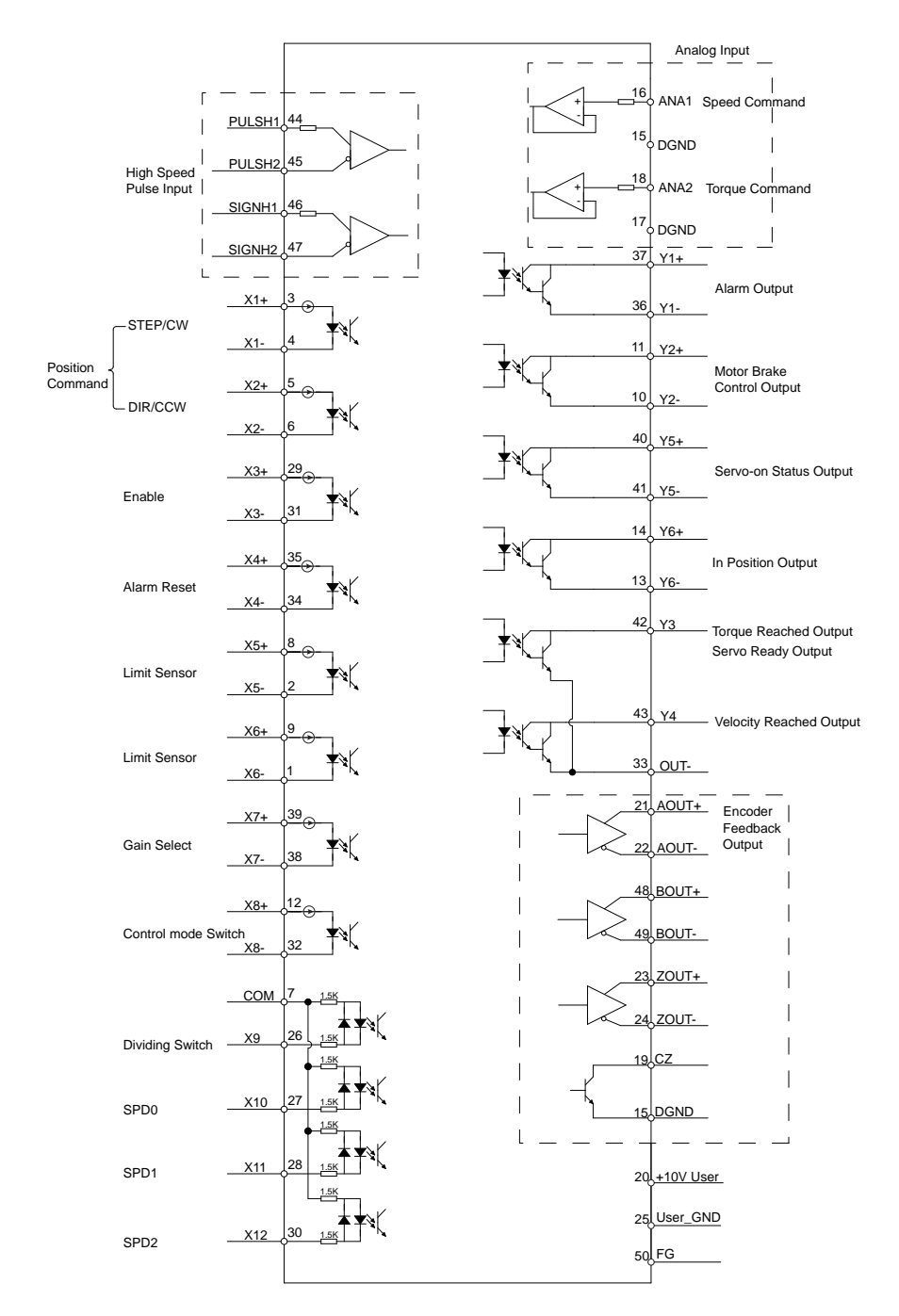

# 3.8.3.1 Input Signals

The M2DC series servo drive has 12 programmable digital inputs as well as 2 analog inputs. Each of the inputs can be specified with different functions via the parameter settings. The functions are as follows:

- Specified function signals: i.e. STEP/DIR signal, motor enable/disable signals.
- General purpose signal: In velocity mode, torque mode, Q program mode, or SCL mode, it is used as general purpose signal with no specified functions.

| Signal | Symbol | Pin NO. | Details                                                                                                    |
|--------|--------|---------|----------------------------------------------------------------------------------------------------|
| VA     | X1+    | 3       | This input has three functions:<br>• Accept STEP pulse input such as STEP signals, CW pulse, A pulse in position                                                                                       |
| X1     | X1-    | 4       | <ul> <li>Run/Stop input in torque or velocity mode</li> <li>General purpose input</li> </ul>                                                                                                    |
| X2     | X2+    | 5       | This input has three functions:<br>• Accept STEP pulse input such as Direction signals, CCW pulse, B pulse in<br>position mode                                                                         |
|        | X2-    | 6       | <ul> <li>Direction input in torque or velocity mode</li> <li>General purpose input</li> </ul>                                                                                                    |
|        | X3+    | 29      | Enable/Disable input                                                                                                    |
| X3     | X3-    | 31      | General purpose input                                                                                                    |
|        | X4+    | 35      | Alarm reset input used to reset drive alarm                                                                                                    |
| X4     | X4- 34 |         | General purpose input                                                                                                    |
|        | X5+    | 8       |                                                                                                    |
| X5     | X5-    | 2       | Limit sensor input     General purpose input                                                                                                    |
|        | X6+    | 9       |                                                                                                    |
| X6     | X6-    | 1       | Limit sensor input     General purpose input                                                                                                    |
|        | X7+    | 39      | Gain select input in pulse position mode                                                                                                    |
| X7     | X7-    | 38      | General purpose input                                                                                                    |
| 240    | X8+    | 12      | Switch control mode between main mode and second mode                                                                                                    |
| 8      | X8-    | 32      | General purpose input                                                                                                    |
| X9     | X9     | 26      | <ul> <li>Dividing switch, change the pulses per revolution for electronic gearing</li> <li>General purpose input</li> </ul>                                                                            |
| X10    | X10    | 27      | <ul> <li>Pulse inhibited input - ignores the pulse input when this input is activated in position mode</li> <li>Speed selecting input 1 in change speed mode</li> <li>General purpose input</li> </ul> |
| X11    | X11    | 28      | <ul><li>Speed selecting input 2 in change speed mode</li><li>General purpose input</li></ul>                                                                                                    |
| X12    | X12    | 30      | <ul><li>Speed selecting input 3 in change speed mode</li><li>General purpose input</li></ul>                                                                                                    |
| СОМ    | COM    | 7       | X9-X12 COM point                                                                                                    |

|                                   | PULSH1 | 44 | High-speed pulse inputs (+5VDC line drive input), the maximum input frequency                                                                                                    |
|-----------------------------------|--------|----|----------------------------------------------------------------------------------------------------|
| High-<br>Speed<br>Pulse<br>Inputs | PULSH2 | 45 | 2MHz.Three pulse commands available:<br>• Pulse & Direction                                                                                                    |
|                                   | SIGNH1 | 46 | CW Pulse and CCW Pulse     A Quadrature B pulse                                                                                                    |
|                                   | SIGNH2 | 47 | (NOTE: DO NOT use with both X1 and X2)                                                                                                    |
| Analog<br>Input<br>Signal 1       | ANA1   | 16 | <ul> <li>In analog velocity control mode, the offset, dead band, and function of analog input 1 can be set by M Servo Suite or parameters P-52, P-56 and P-61.</li> <li>Sets or requests the analog input gain that relates to motor position when the drive is in analog position command mode</li> <li>Sets or requests the gain value used in analog velocity mode</li> <li>General analog input in Q mode</li> </ul> |
|                                   | DGND   | 15 | Digital Ground for analog input                                                                                                    |
| Analog<br>Input                   | ANA2   | 18 | <ul> <li>In analog torque control mode, the offset, dead band, and function of analog input 2 can be set by M Servo Suite or parameters P-53, P-57 and P-61.</li> <li>General analog input in Q mode</li> </ul>                                                                                                    |
| Signal 2                          | DGND   | 17 | Digital ground for analog input                                                                                                    |

# 3.8.3.2 Input Function List

|                                         | 1         | 2         | 3 | 4 | 5 | 6 | 7 | 8 | 9 | 10 | 11 | 12 |
|-----------------------------------------|-----------|-----------|---|---|---|---|---|---|---|----|----|----|
| Step                                    |           |           |   |   |   |   |   |   |   |    |    |    |
| DIR                                     |           | -         |   |   |   |   |   |   |   |    |    |    |
| CW Limit                                |           |           |   |   | • |   |   |   |   |    |    |    |
| CCW Limit                               |           |           |   |   |   | • |   |   |   |    |    |    |
| Start/Stop                              | <b>AV</b> |           |   |   |   |   |   |   |   |    |    |    |
| Direction                               |           | <b>AV</b> |   |   |   |   |   |   |   |    |    |    |
| Servo enable                            |           |           | • |   |   |   |   |   |   |    |    |    |
| Alarm clear                             |           |           |   | • |   |   |   |   |   |    |    |    |
| Speed selection 1,2,3                   |           |           |   |   |   |   |   |   |   |    |    |    |
| Global gain selection                   |           |           |   |   |   |   |   |   |   |    |    |    |
| Control mode selec-<br>tion             |           |           |   |   |   |   |   | • |   |    |    |    |
| Pulse encoder Reso-<br>lution selection |           |           |   |   |   |   |   |   | - |    |    |    |
| Pulse Inhabit                           |           |           |   |   |   |   |   |   |   |    |    |    |
| General Input                           | •         | •         | • | • | • | • | • | • | • | •  | •  | •  |

■- Position Mode ▲- Velocity Mode ▼ - Torque Mode ● - All Modes

# 3.8.3.3 Output Signals

The M2DC series servo drive has 6 programmable digital output signals available; each of the outputs can be specified with a different function via parameter settings.

| Signal        | Symbol    | Pin NO. | Details                                                                                                    |  |
|---------------|-----------|---------|----------------------------------------------------------------------------------------------------|--|
|               | Y1+       | 37      | This output has two functions:                                                                                                    |  |
| Y1            | Y1-       | 36      | Alarm Output     General purpose output                                                                                                    |  |
| Vo            | Y2+       | 11      | This output has two functions:                                                                                                    |  |
| ŤΖ            | Y2-       | 10      | General purpose output                                                                                                    |  |
|               | Y3+       | 42      | Torque Reached Output<br>• Servo ready output- output servo ready signal when the                                                                         |  |
| ¥3            | Y3-       | 33      | drive is ready to be controlled and without alarm<br>• General purpose output                                                                             |  |
|               | Y4+       | 43      | Moving signal output - output signal when the dynamic posi-<br>tion error is less than the set value in position mode                                     |  |
| ¥4            | Y4-       | 33      | Velocity reach output - output signal when the actual speed<br>is the same as the target speed and the speed ripple less than<br>the ripple range         |  |
|               | Y5+       | 40      | General purpose output     Servo-on Status outputoutput signals when the motor is     applied                                                             |  |
| r5            | Y5-       | 41      | General purpose output                                                                                                    |  |
|               | Y6+       | 14      | <ul> <li>n position signal output - output signal when in position,<br/>and the position error is less than the set value in position<br/>mode</li> </ul> |  |
| Y6            | Y6-       | 13      | Tach out output - produces pulses relative to the motor posi-<br>tion with configurable resolution     General purpose output                             |  |
|               | AOUT+     | 21      |                                                                                                    |  |
|               | AOUT-     | 22      | I he encoder feedback phase A line drive output                                                                                                    |  |
|               | BOUT+     | 48      |                                                                                                    |  |
| Encoder pulse | BOUT-     | 49      | I ne encoder feedback phase B line drive output                                                                                                    |  |
|               | ZOUT+     | 23      |                                                                                                    |  |
|               | ZOUT-     | 24      | <ul> <li>The encoder feedback phase 2 line drive output</li> </ul>                                                                                        |  |
|               | ZOUT      | 19      | The encoder feedback phase Z output (open collector)                                                                                                    |  |
| +10V          | +10V User | 20      | +10VDC user, max 100mA                                                                                                    |  |
| Output        | USER_GND  | 25      | +10VDC user ground                                                                                                    |  |

# 3.8.3.4 Output Function List

| Output Pin |                          | Y1 | Y2 | Y3 | Y4        | Y5 | Y6 |
|------------|--------------------------|----|----|----|-----------|----|----|
| Function - | Alarm Output             | •  |    |    |           |    |    |
|            | In Postion error         |    |    |    |           |    | •  |
|            | Dynamic Postion<br>error |    |    |    | •         |    |    |
|            | Tach Out                 |    |    |    |           |    | ٠  |
|            | Brake                    |    | •  |    |           |    |    |
|            | Torque Reach             |    |    | •  |           |    |    |
|            | Servo Ready              |    |    | •  |           |    |    |
|            | Servo-On Status          |    |    |    |           | ٠  |    |
|            | Velocity Reach           |    |    |    | <b>AV</b> |    |    |
|            | General Output           | •  | ٠  | •  | •         | ٠  | ٠  |

■ – Position Mode ▲ – Velocity Mode ▼ – Torque Mode ● – All Modes

### 3.8.4 Encoder Feedback Output

The M2DC series servo drive can output encoder A/B/Z phase as differential output signals through the line driver. The output signal is 5V, A/B signals are 10000 pulse/rev, Z signal is 1 pulse/rev. The host must use the line receiver to receive these signals. Use twisted-pair wires for signal transfer.

#### 3.8.4.1 A/B/Z Connection Diagram

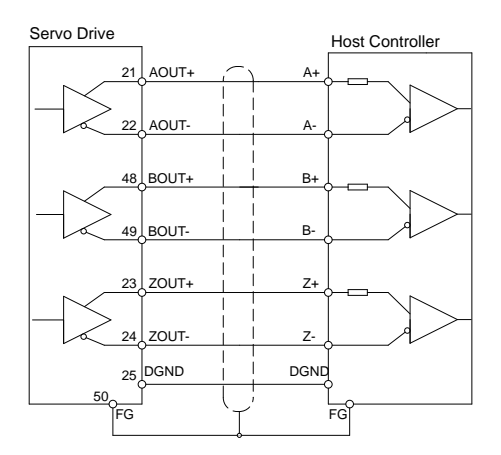

NOTE: Please make sure the host controller and the servo drive are connected to a common ground.

### 3.8.4.2 Z Phase Open Collector Output

On the M2 drives, encoder signal Z uses open collector output circuitry. Due to the narrow bandwidth of encoder signal Z, please use high speed opto-coulper circuitry for the host receiver.

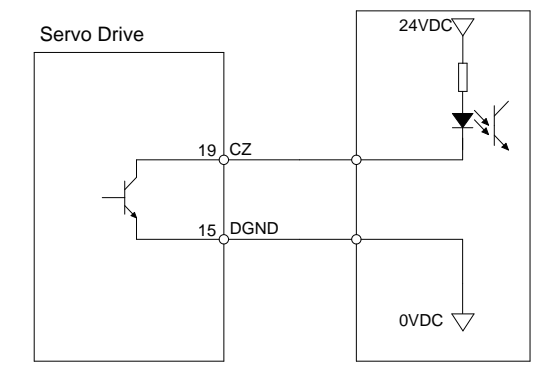

### 3.8.5 Input Signal Interface Connector, CN2

### 3.8.5.1 Position pulse signal input

The M2DC series servo has two high speed pulse intputs, STEP/DIR and PULSH/SIGNH. STEP/DIR supports 5-24VDC, up to 500KHz open collector input signal or differential input signal through the line driver. PULSH/SIGNH supports 5VDC, up to 2MHz with differential line driver input.

#### NOTE: STEP/DIR and PULSH/SIGNH CANNOT be used at the same time.

#### A. Open Collector Input Signal Diagram

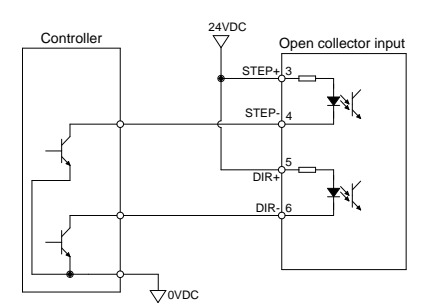

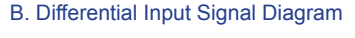

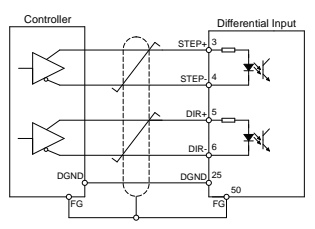

C. High Speed Differential Signal Input Diagram

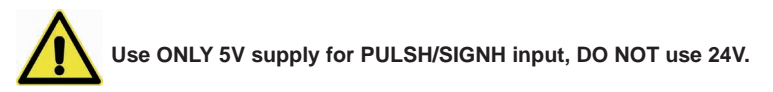

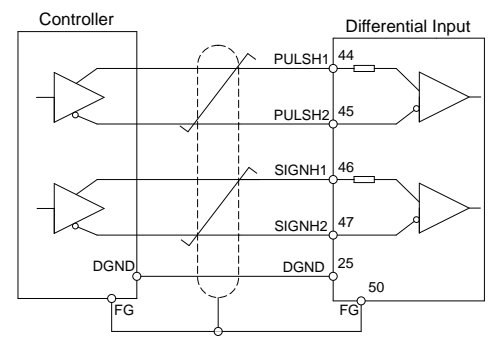

#### D. Pulse Input Description

#### STEP/DIR Pulse Input

When both STEP and DIR input signals are ON, the motor will rotate in one direction.

When STEP input signal is ON, and DIR input signal is OFF, the motor will rotate in the opposite direction.

The direction signal (DIR) can be configured via M Servo Suite software.

The following graph represents motor rotatation in CW direction when DIR input is ON.

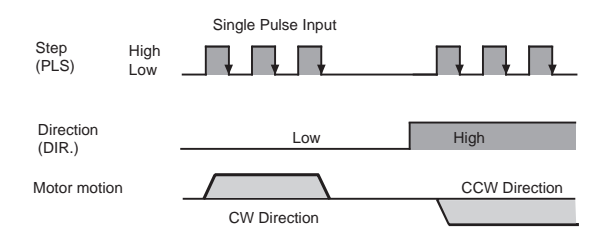

#### CW/CCW Pulse

When Pulse input goes into X1, the motor will rotate in one direction. When Pulse input goes into X2, the motor will rotate in the opposite direction. Motor direction can be configured via M Servo Suite software.

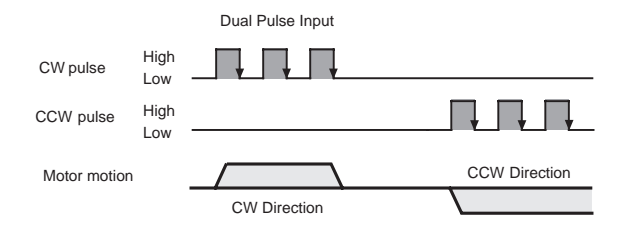

#### A/B Quadrature

In A/B Quadrature mode, the motor rotary direction is based on the leading signal between A and B. Motor rotary direction can be configured via M Servo Suite software. Direction is defined by the leading input between X1/X2.

The following graph represents motor rotates in CW direction when X1 is leading X2.

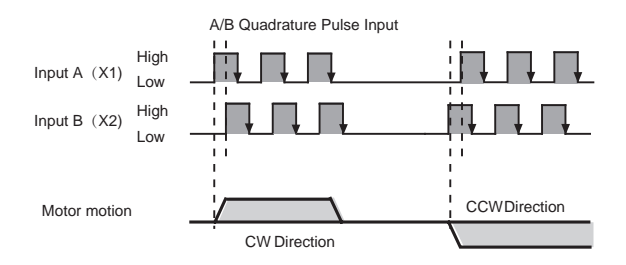

### 3.8.5.2 Analog Signal Input For Velocity And Torque Mode

The M2DC series servo drive has 2 single ended analog inputs OR 1 differential analog input. The input voltage range is -10V to +10V. Velocity and torque range can be configured via M Servo Suite software.

#### Single Ended Analog Input

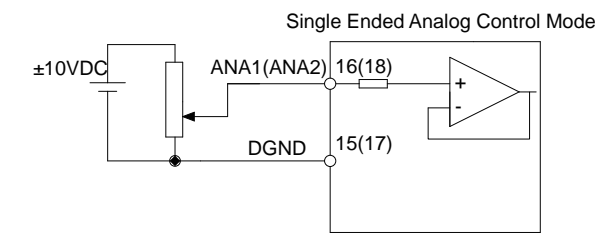

#### **Differential Analog Input**

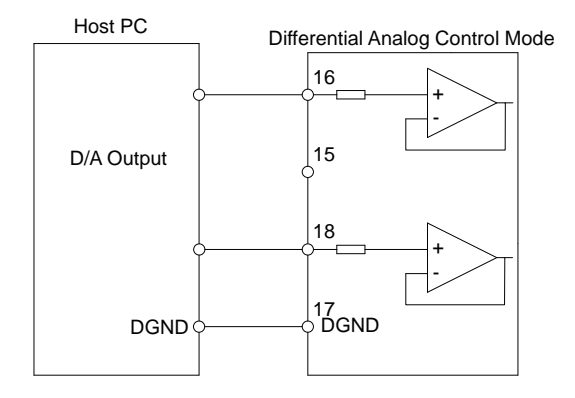

### 3.8.5.3 High Speed Input Ports X1, X2, X3, X4

#### High Speed Input Port

The M2DC has 4 optically isolated high speed digital inputs X1, X2, X3, and X4. These inputs allow input voltage from 5VDC to 24VDC with maximum current of 20mA, and up to 500KHz. They can be used for general purpose inputs, connecting sensor switch signals, PLC controllers or other types of controller output signals.

#### NOTE: When the drive is in position mode, X1, X2 can ONLY be set as STEP/DIR signal.

When the drive is NOT in position mode, X1, X2 can be set as general purpose signals.

X1, X2, X3, X4 circuits are as follows:

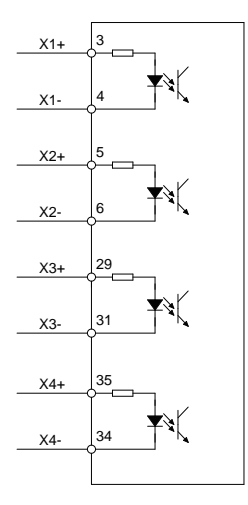

#### High Speed Input Connection Diagrams

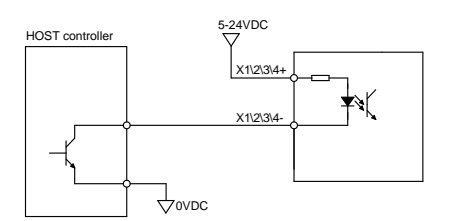

Host Sink Mode

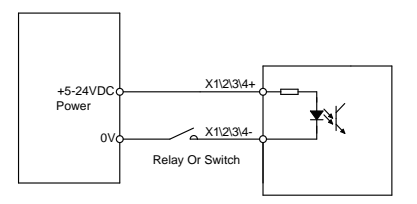

Sensor And Switch Connection

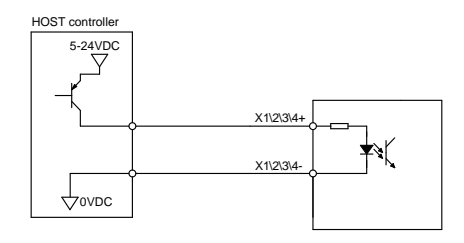

Host Sourcing Mode

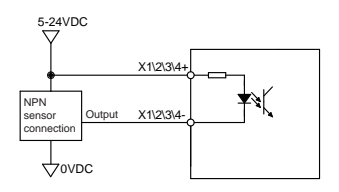

NPN Sensor Connection

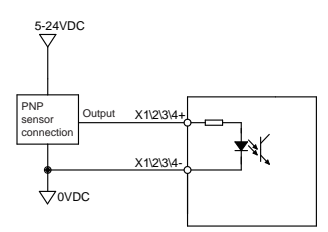

NPN Sensor Connection

### 3.8.5.4 General Digital Input X5, X6, X7, X8

The M2 has 4 optically isolated general digital inputs X5, X6, X7 and X8. These inputs allow input voltage from 5VDC to 24VDC, with maximum input current of 20mA up to 5KHz. Both single ended and differential signals are allowed.

X5, X6, X7, X8 circuits are as follows:

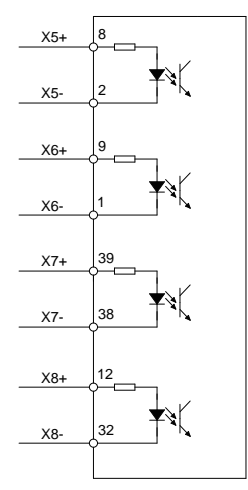

#### X5, X6, X7, X8 Input Port Connection Diagrams

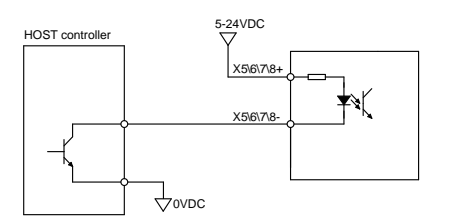

Host Sink Mode

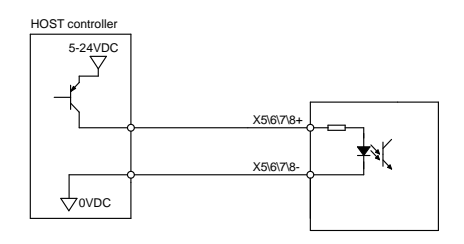

Host Sourcing Mode

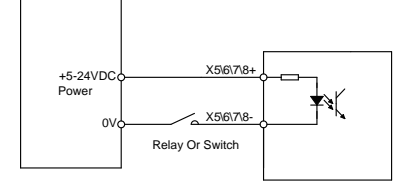

Sensor And Switch Connection

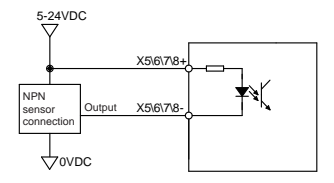

NPN Sensor Connection

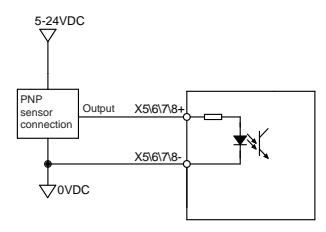

**PNP Sensor Connection** 

#### 3.8.5.5 X9, X10, X11, X12 Inputs with common COM Port

The M2 drives also have 4 single ended optically isolated inputs connected with a single common node named 'COM'. These inputs can be used with sourcing or sinking signals, 12-24V. This allows for connection to PLCs, sensors, relays and mechanical switches. Because the input circuits are isolated, they require a source of power. If you are connecting to a PLC, you should be able to get power from the PLC power supply. If you are using relays or mechanical switches, you will need a 12-24V power supply.

#### What is COM?

"Common" is an electronics term for an electrical connection to a common voltage. Sometimes "common" means the same thing as "ground", but not always. If you are using sinking (NPN) signals, then COM must connect to the power supply +. If you are using sourcing (PNP) input signals, then you will want to connect COM to ground (power supply -).

NOTE: If current is flowing into or out of an input, the logic state of that input is low or closed. If no current is flowing, or the input is not connected, the logic state is high or open.

X9, X10, X11, X12 circuits are as follows:

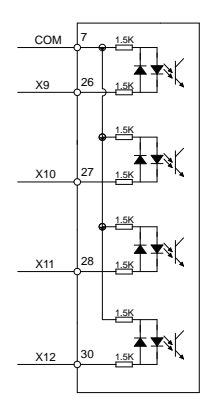

#### X9, X10, X11, X12 Input Port Connection Diagrams

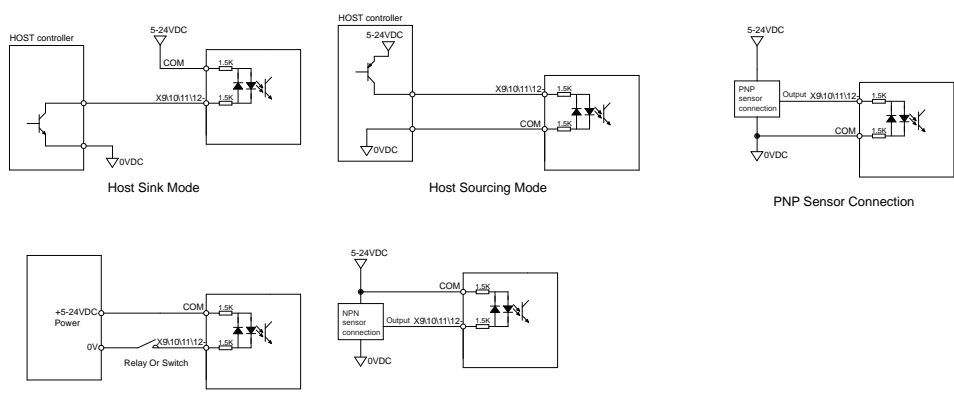

Sensor And Switch Connection

NPN Sensor Connection

### 3.8.6 CN2 Output Signal Specification

The M2DC series servo drives feature 6 optically isolated digital outputs. They can be configured via M Servo Suite. Y1, Y2, Y5, and Y6 are differential output signals, they can be used for both sourcing or sinking signals. Y3 and Y4 are common ground outputs that can be used for sinking signals.

#### Y1, Y2, Y5, Y6 circuits are as follows:

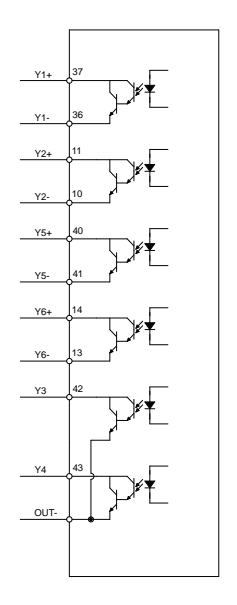

#### Y1, Y2, Y5, Y6 Output Connection Diagrams

#### NOTE: Y1, Y2, Y3, Y4, Y5 and Y6 maximum outputs are 30VDC 30mA.

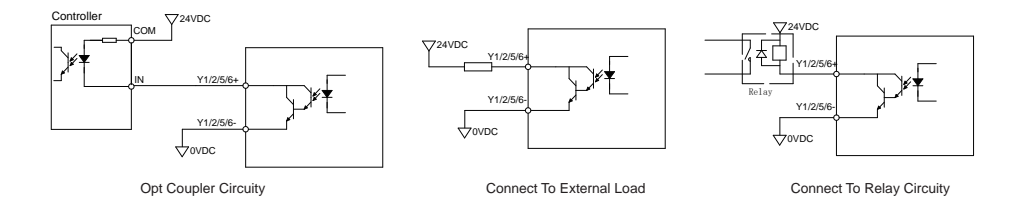

#### Y3, Y4 Connection Examples

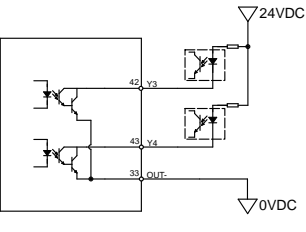

#### 3.9 STO Connector

On the M2DC series servo drives, the STO (Safe Torque Off) function is connected via port CN5. The STO function shuts off the motor current turning off the motor output torque by forcibly turning off the signal of the servo driver power transistor. This is done internally through the STO Input/Output signal circuit.

### 3.9.1 Safety Precautions

• If the STO function does not trigger, make sure the STO connector is plugged into CN5 on the drive correctly.

• When using the STO function, perform an equipment risk assessment to ensure that the system conforms to the safety requirements.

• Even when the STO function is enabled, the servo motor may move due to external force (e.g. gravitational force on the vertical axis). Make sure a holding brake is used in applications where this is possible.

• When the STO function engages and removes the torque, the motor will be "free running", requiring more distance until the motion stops. Make sure this will not be a safety issue.

• When the STO function operates, it will turn off the current to the motor, but it does not turn off the power to the servo drive. Make sure to disconnect the power to the drive before performing any maintenance on it.

• After the STO function is triggered, the drive will have a fault alarm status(Alarm code: ), and the motor will be disabled.

• After the STO signal return to normal, the drive will automatically clear the STO fault alarm, but the motor will remain disabled . To restore the system to normal operation, re-enable is needed.

### 3.9.2 STO Input/Output Signals

#### 3.9.2.1 STO Internal Circuit Diagram

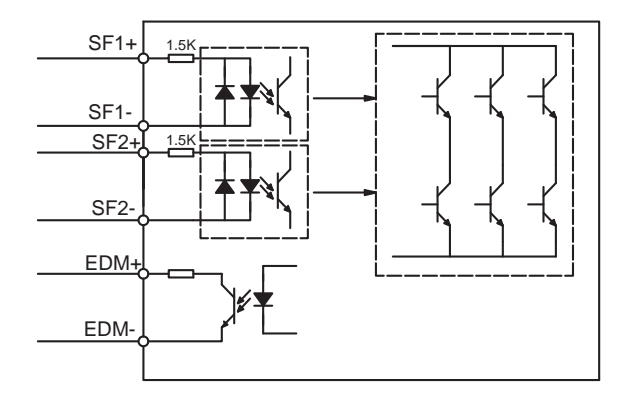

# 3.9.2.2 CN5 Connector diagram

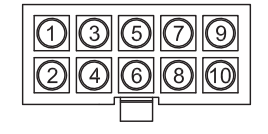

| Item    | Part number | Vendor |  |
|---------|-------------|--------|--|
| Housing | 43025-1000  | Molex  |  |
| Crimp   | 43030-0005  | Molex  |  |

# 3.9.2.3 STO Signal Definition

| Signal           | Symbol | Pin   | Description                                                                                     | Control Mode                            |
|------------------|--------|-------|-------------------------------------------------------------------------------------------------|-----------------------------------------|
| Safety Input SF1 | SF1+   | 1     | When SF1 has no input signal, e.g. the port is<br>disconnected, SF1 will be considered OFF. The | Compatible<br>with all control<br>modes |
|                  | SF1-   | 5     | upper half of the internal power transistor will be shut off.                                   |                                         |
| Safety Input SF2 | SF2+   | 3     | When SF2 has no signal input, e.g. the port is<br>disconnected, SF2 will be considered OFF. The |                                         |
|                  | SF2-   | 2     | upper half of the internal power transistor will be shut off.                                   |                                         |
| Safety Output    | EDM+   | 6     | Output monitor signal used to check the safety                                                  |                                         |
|                  | EDM-   | 4     | function.                                                                                       |                                         |
| Ground           | DGND   | 7, 8  | +5VDC power ground                                                                              |                                         |
| +5V power        | +5V    | 9, 10 | +5VDC power supply                                                                              |                                         |

# 3.9.2.4 STO Connection Diagrams

• Connection to safety switch

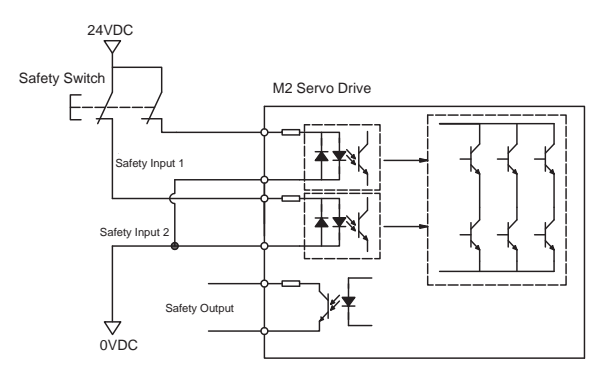

#### • Safety light curtain connection

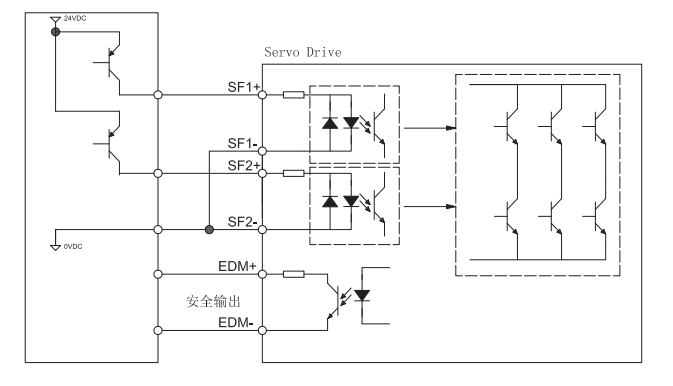

# 4. Display and Operation

# 4.1 Control Panel Description

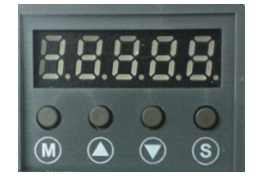

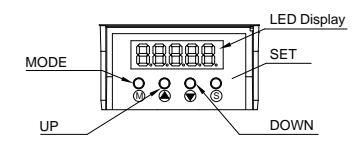

| Symbol | Name        | Details                                                                                                    |
|--------|-------------|----------------------------------------------------------------------------------------------------|
|        | LED Display | The LCD display (5 digits, 7 segments) shows the drive's oper-<br>ating condition, warning codes, parameters, and setting values.                                                                                                    |
| M      | MODE        | Press and hold MODE button to switch the LED display mode<br>a) Monitoring selection mode<br>b) Function selection mode<br>c) Parameter setting mode<br>When editing the parameters, press the MODE button to move<br>the cursor to the left and then change the parameters by using<br>the UP/DOWN buttons. |
|        | UP/DOWN     | Press the UP and DOWN buttons to scroll through and change monitor codes, parameter groups and other parameter settings.                                                                                                    |
| (\$)   | SET         | Press to enter a mode<br>Press and hold to save parameters/settings                                                                                                    |

### 4.2 Mode Switch Control

• Pressing the M button and the S button changes between status monitoring, function control,

parameters setting and other modes.

• If no warnings or faults occur, the drive will not go into warning and fault display mode.

• If any warnings are detected by the drive, the LED display will switch into warning or fault display mode immediately. Pressing Mode/Set button will switch back to the previous display mode. Press UP/ DOWN button will switch other warning or fault display.

• If no button(s) on the control panel is pressed for 20 seconds, the display will switch back to the previous status monitoring display mode.

• In monitoring selection mode, function selection mode and parameter setting mode, to edit the values, press (M) to move the cursor to the left, then change parameters by using the (A)

buttons.

• In status monitoring mode, press and hold the 🕥 button to lock the control panel. To unlock the

panel, press and hold the S button again.

#### Control mode switch flowchart:

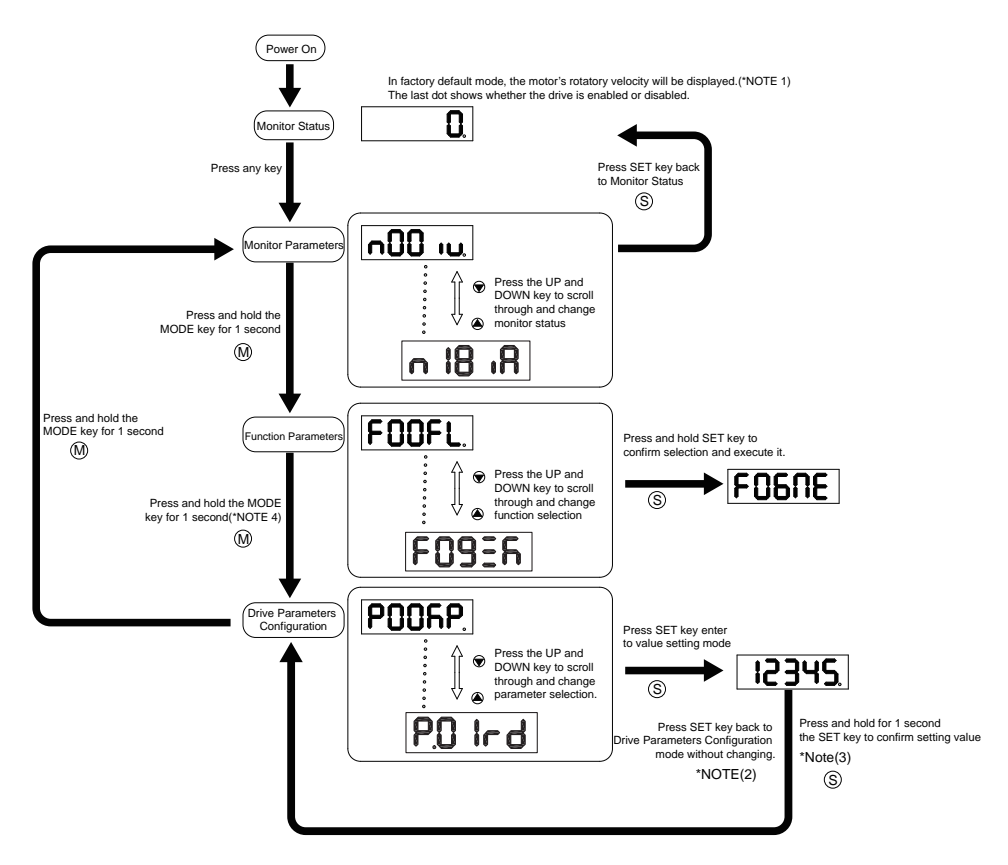

#### NOTE:

When power is applied, the drive's display will show the customer defined monitoring mode. In factory default mode, it will display the motor's rotary velocity.

• When in parameter setting mode, pressing the S button will exit the parameter setting mode, and

return back to parameter selection mode, without saving any changes.

• When in parameter setting mode, pressing and holding the S button will confirm and apply the

current parameter setting. This will take effect immediately. However, this change will not save to drive's flash memory. To save the parameter, go to function mode **FO4ER**, and then press and hold the **S** button.

• When the drive is connected to the host computer with M Servo Suite on, the parameter setting mode CANNOT be accessed directly on the drive's control panel.

# 4.3 LED display description

# 4.3.1 Decimal Point And Negative Sign Description

| LED display                        | Description                                                                                                    |       |
|------------------------------------|----------------------------------------------------------------------------------------------------|-------|
| <u>12345</u>                       | Negative sign: when the value to be displayed<br>is a negative number ≥-9999, the highest digit<br>will display as a negative sign. | -9999 |
| negative motor enable<br>sign sign | Decimal point: when the value to be displayed<br>is a negative number ≤-10000, a decimal point<br>will be displayed.                | 10000 |

# 4.3.2 Parameter View Setting

| LED display | Description                                                                                                    |
|-------------|----------------------------------------------------------------------------------------------------|
|             | There are only 5 digits on the LED display, when a value with more<br>than 5 digits needs to be displayed, it will be displayed in 2 segments.<br>When the highest digit of alue is flashing, it means only the lower 5<br>digits are shown. Press to display the upper 5 digits.<br>The graph is displaying '-12802345' |

# 4.3.3 Parameter Save Setting

| LED display | Description                                                                                                    |
|-------------|----------------------------------------------------------------------------------------------------|
| 58059       | In parameter setting mode, pressing and holding the S button will                                                                                                    |
|             | save the change. 'Saved' will also be displayed on the LED.                                                                                                    |
| 6u3Y        | In parameter setting mode when the motor is rotating and the is pressed<br>and held, the LED display will read "busy" meaning that the current<br>parameter change cannot be saved. Stop the current motor motion and<br>save the parameter again. |

# 4.3.4 Point To Point Motion Mode

| LED display        | Description                                                                                                    |  |
|--------------------|----------------------------------------------------------------------------------------------------|--|
| <b>P[</b> <u>H</u> | When the LED display reads "P-CW" it means the motor is rotating in a CW direction in the point-to-point mode.   |  |
| P-CC8              | When the LED display reads "P-CCW" it means the motor is rotating in a CCW direction in the point-to-point mode. |  |

# 4.3.5 Jog Mode

| LED display | Description                                                                                       |
|-------------|---------------------------------------------------------------------------------------------------|
| J[¥.        | When the LED display reads "J-CW" it means the motor is rotating in a CW direction in JOG mode.   |
| J-228       | When the LED display reads "J-CCW" it means the motor is rotating in a CCW direction in JOG mode. |

# 4.3.6 Control Panel Lock

| LED display | Description                                                                                              |
|-------------|----------------------------------------------------------------------------------------------------|
| LLA         | This means the key panel is locked. Press and hold for 1 second while in status monitoring mode to lock. |
| սոԼ[հ       | When the control panel is locked, press and hold for 1 second to unlock it.                              |

### 4.4 Status Monitoring Selection Mode

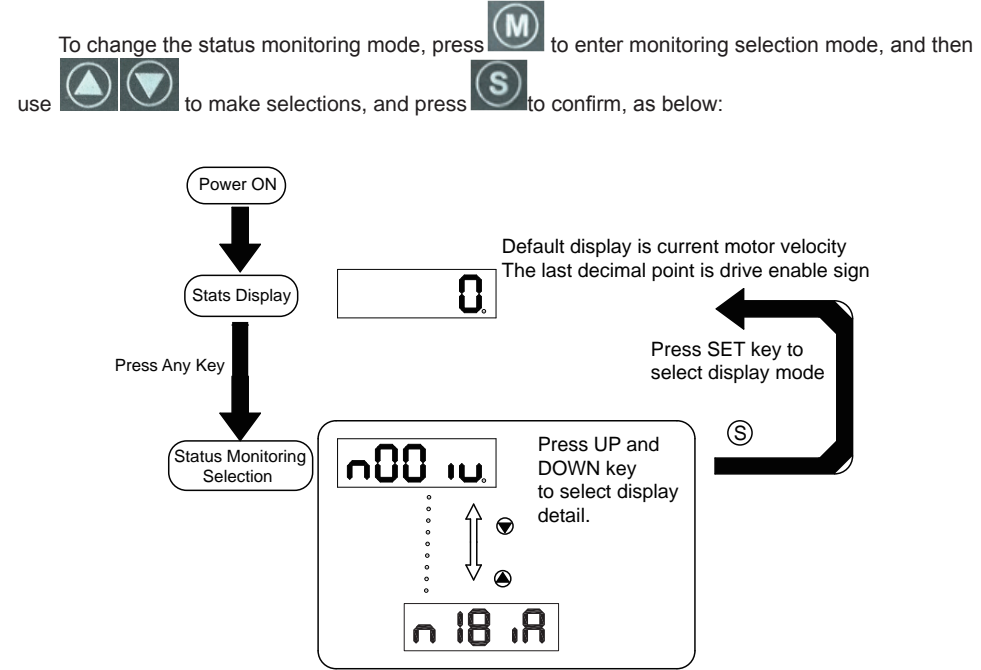

| N mode selection and setting | LED display    | Description              | Unit    |
|------------------------------|----------------|--------------------------|---------|
| n-00                         |                | Motor Rotation Speed     | RPM     |
| n-01                         | <u>רי ו טר</u> | Position Error           | Pulse   |
| n-02                         | n02LE.         | Pulse Counter            | counts  |
| n-03                         | n03 iE.        | Encode Counter           | counts  |
| n-04                         |                | Command Position Counter | counts  |
| n-05                         | הטט יצ.        | Drive Temperature        | x 0.1°C |

| n-06 | n06 iU  | DC Bus Voltage            | x0.1V    |
|------|---------|---------------------------|----------|
| n-07 | იეეფგ   | Node ID (Drive Address)   |          |
| n-08 | n088H   | Fault History 1           |          |
| n-09 | n098X   | Fault History 2           |          |
| n-10 | n IORH  | Fault History 3           |          |
| n-11 | n I IRH | Fault History 4           |          |
| n-12 | n 158H  | Fault History 5           |          |
| n-13 | n 1388  | Fault History 6           |          |
| n-14 | n 1488  | Fault History 7           |          |
| n-15 | n ISAX  | Fault History 8           |          |
| n-16 | n 16 18 | Differential Analog Input | 0.001VDC |
| n-17 | n I] ıß | Analog Input 1            | 0.001VDC |
| n-18 | n 18 18 | Analog Input 2            | 0.001VDC |

### 4.5 Function Control Mode

In function control mode (display F+ parameter number), you can select functions for preoperational

mode, restart the drive, enable or disable the drive, etc. In status monitoring mode, press and hold

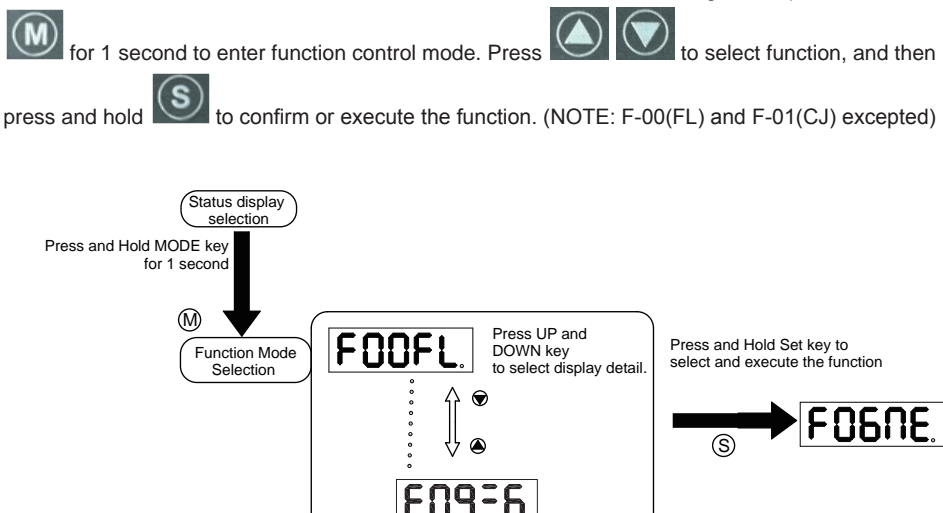

# 4.5.1 Function Mode Description

Function mode details are as follows:

| Function mode<br>number | LED display | Description                                                                  |
|-------------------------|-------------|------------------------------------------------------------------------------|
| F-00                    | FOOFL.      | point to point position mode: rotating speed is1rps; travel distance is 1rev |
| F-01                    | FO IC J     | JOG mode:JOG speed 1rps                                                      |
| F-02                    | F02rE.      | Restart the drive                                                            |
| F-03                    | F038r       | (F-03AR) Clear drive's current alarm                                         |
| F-04                    | FOYER       | (F-04SA) Save parameter changes for P-00 to P-98                             |
| F-05                    | FOSNd       | (F-05MD) Drive disable                                                       |
| F-06                    | FO6NE.      | (F-06ME) Drive enable                                                        |
| F-07                    | FOINC.      | (F-07MC) Select motor specification                                          |
| F-08                    | F0884       | (F-08AZ) Analog auto tunning                                                 |
| F-09                    | FOGER       | (F-09SK)Motion Stop/Q Stop                                                   |

#### 4.5.2 Operation Flow Chart

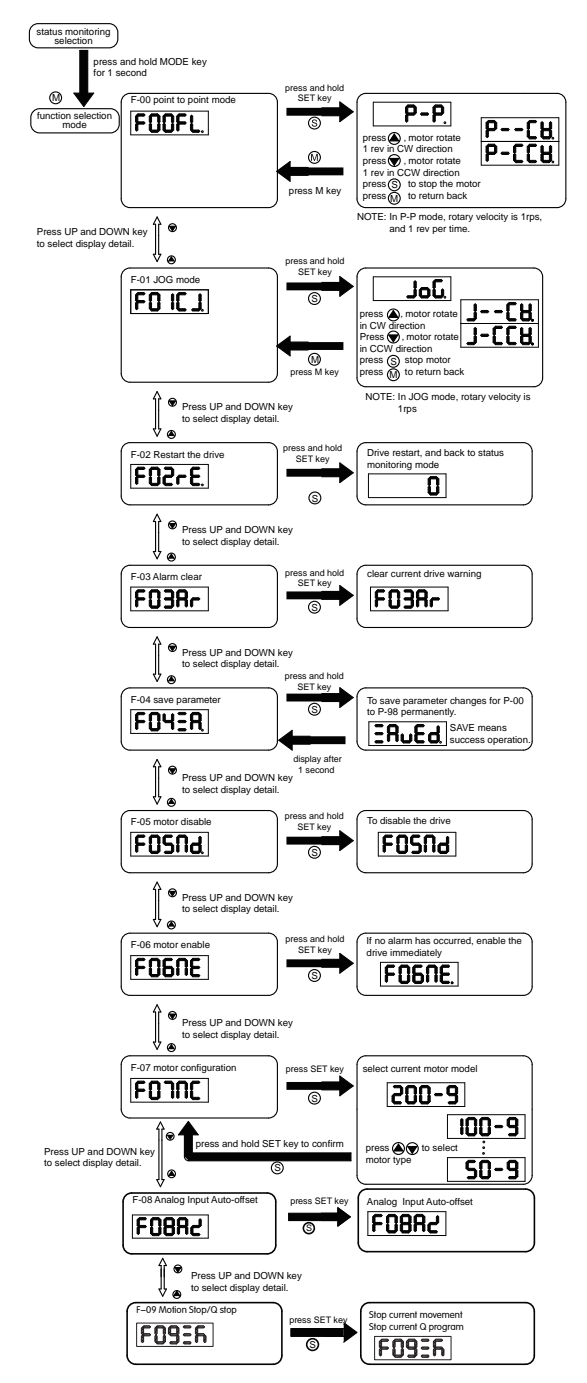

### 4.6 Parameter Setting Mode

# 4.6.1 Parameter Setting Description

The parameter setting mode (P+parameter number) allows you to select, display and edit the required

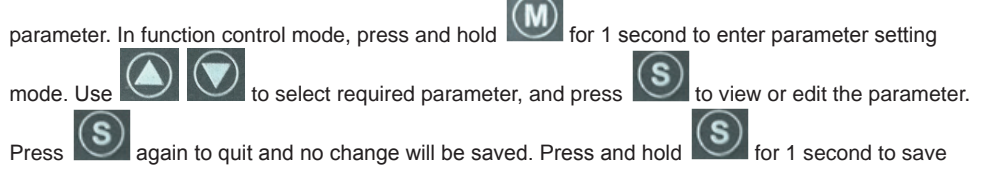

the parameter change. However this change will NOT be saved at the next power on. If you want to save parameter PERMANENTLY, go into function control mode (F+parameter number), and use F-04SA function.

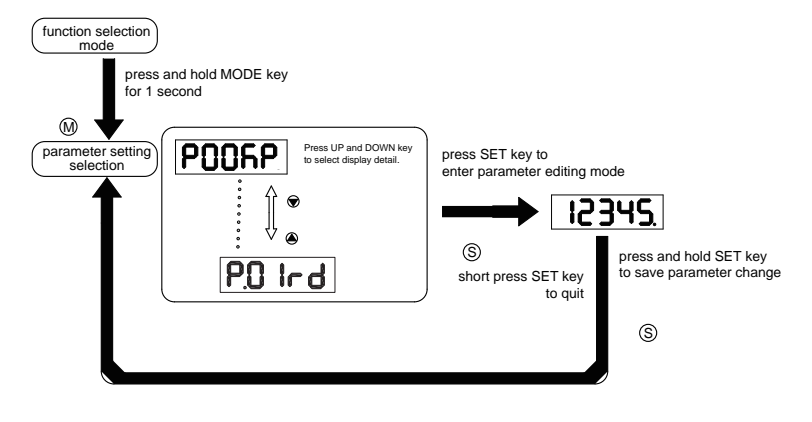

#### 4.6.2 Parameter Editing Examples

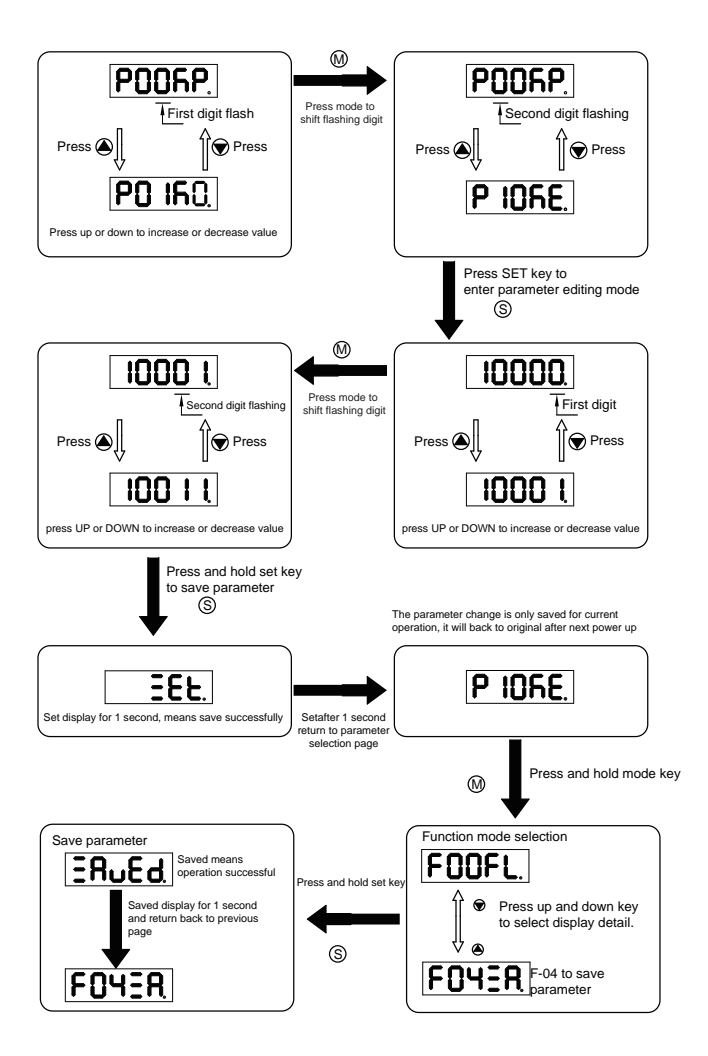

### 4.7 Control Panel Lock

To prevent unauthorized use of the key panel, a key panel lock is featured on all M2DC servo drives. When the panel is locked, no function can be changed directly on drive's control panel.

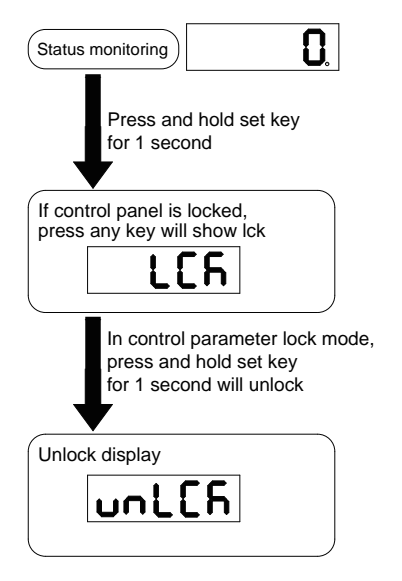

### 4.8 Warning And Fault Display

When power is applied, if any warnings are detected by the drive, the LED display on the drive will switch into warning or fault display mode immediately.

If more than one warning is detected, pressing the S buttons will scroll through the warnings. Press the S or S button to clear the warning display and return to the previous display mode.

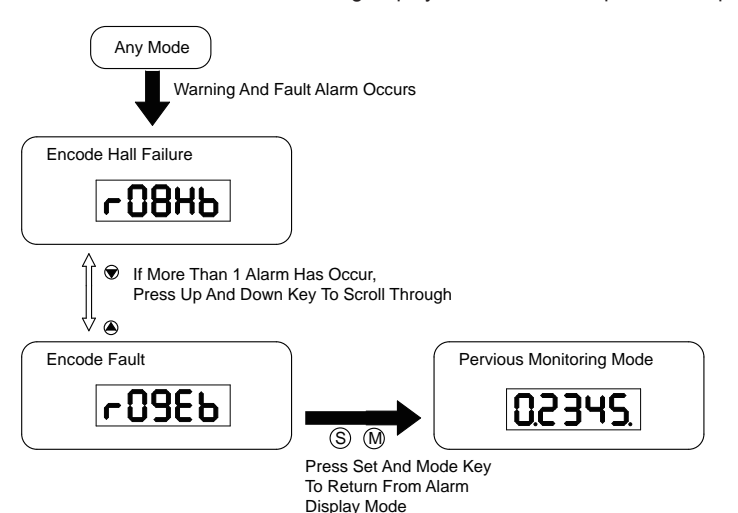

| LED display | Description                     | LED display | Description                                     |
|-------------|---------------------------------|-------------|-------------------------------------------------|
| r0 lot      | Drive over temperature          | r 14LL      | CW limit is activated                           |
| r02ur       | Internal voltage fault          | r ISJL      | CCW limit is activated                          |
| r03uH       | Over voltage                    | r 1661      | Current limit                                   |
| r04HC       |                                 | ר וזכב      | Communication error                             |
| rOSLC       | Over current                    | r 183F      | Parameter save failed                           |
| r06rC       |                                 | r20to       | STO is activated                                |
| -08Hb       | Bad hall sensor                 | r2 lrF      | Regeneration failed                             |
| r09Eb       | Encoder error                   | r22u8       | Low voltage                                     |
| r 10PL      | Position error                  | r239E       | Q program is empty                              |
| r ¦ ¦Lu     | Low voltage                     | ~24dd       | Motion command received while motor in disabled |
| r 120u      | Velocity limited                |             |                                                 |
|             | CW limit or CCW limit activated |             |                                                 |

### 5. Preoperational mode

When using preoperational mode, disconnect the servo motor from any mechanical system to prevent damages and accidents. Preoperational mode should be used only under a no load condition.

### 5.1 Inspection Before Trial Run

To avoid any accidents and damages to the servo drive and mechanical systems, the following safety checks are recommend before the drive is turned on.

Connection inspections

- Ensure secure wiring for power connector P1, motor connector P2, encoder connector CN3, and communication connector CN1. Check the wiring connections, and that wires are correctly insulated (to avoid short circuits) for all connectors.

- Make sure the ground wire from power connector P1, and motor connector P2 are securely connected to the shield ground.

- Power supply inspection Ensure the power supply to V+ and V- meet the drive's power supply specifications.
- Check that the servo drive and motor are securely installed.
- Make sure no load is connected to the servo motor.

# 5.2 Trial Run Procedure

| Step | Details                                                                                                    | Description                                                                                                    |
|------|----------------------------------------------------------------------------------------------------|----------------------------------------------------------------------------------------------------|
| 1    | Install the motor securely.                                                                                                  | <ul> <li>The motor can be installed on the machine.</li> <li>Ensure no load is installed on the servo motor.</li> </ul>                                                                                                    |
| 2    | Make sure the wiring between the drive and motor is correct.                                                                 | <ul> <li>The terminals on connector P2 must be connected in the order of U - Red, V - Yellow, U</li> <li>Blue, FG - Yellow/Green. If the terminals are not connected to the specified wire, the drive will not be able to control the motor.</li> <li>Ensure the encoder cable is connected to CN2 correctly.</li> </ul>                                                                              |
| 3    | Make sure the main power circuit is wired correctly.                                                                         | Refer to Section 3.1 Connecting to Peripheral Devices to confirm the correct main power circuit wiring.                                                                                                    |
| 4    | Supply power                                                                                                    | Do not apply more than 75V power supply to the servo system.                                                                                                    |
| 5    | If there are no alarms the LED Display<br>will read:<br>If an alarm occurs, it will display:<br><b>COBHD</b><br><b>COBHD</b> | <ul> <li>When the power is on, the normal display should<br/>be shown without any alarm codes and the drive is<br/>disabled.</li> <li>If the display shows alarm codes such as r-08<br/>and r-09 the encoder feedback connection is incor-<br/>rect. Check the encoder wiring to the servo motor<br/>to see if it is loose or incorrect.</li> <li>See Section 6 for a list of alarm codes.</li> </ul> |
| 6    | Set up a motor brake control circuit if using an electromagnetic brake motor.                                                | Please refer to Section 3.4 for more details about the Electromagnetic Brake.                                                                                                    |
| 7    | Motor Configuration                                                                                                    | Configure the drive for the correct motor through M Servo Suite or the operation panel. See Section 5.3 Motor Configuration.                                                                                                    |
| 8    | JOG Trial Run without load                                                                                                   | The system is ready to run JOG trial if all the above steps are completed.                                                                                                    |

### **5.3 Motor Configuration**

Before using JOG mode, the drive needs to be properly configured for the connected motor. This can be done through the drive control panel or the M Servo Suite software. For more details about motor specifications, refer to Section 2.3.

#### 5.3.1 Using the Drive Control Panel for configuration

Motor information and LED display list:

| LED display | Motor Model Number | LED display | Motor Model Number |
|-------------|--------------------|-------------|--------------------|
| 60-9        | SM0401HE4-KCD-*NV  | 60L9        | SM0401EE4-KCD-*NV  |
| 100-9       | SM0402FE4-KCD-*NV  | 500r8       | SM0601EE4-KCD-*NV  |
| 200-9       | SM0601GE4-KCF-*NV  |             |                    |
| 400-9       | SM0602FE4-KCF-*NV  |             |                    |
| 300-9       | SM0801GE4-KCF-*NV  |             |                    |
| 550-9       | SM0802EE4-KCF-*NV  |             |                    |

To set up a drive for model: SM0402FE4-KCD-NNV motor follow these steps:

| Step | LED display | Description                                                           |
|------|-------------|-----------------------------------------------------------------------|
| 1    | FOOFL.      | Press M to enter Function Parameters mode when in Monitor Status mode |
| 2    | FOINC       | Press the and key to select F07 (MC)                                  |
| 3    | 200-9       | Press to enter the value setting mode                                 |
| 4    | 100-9       | Press or vertex key to change the value                               |
| 5    | ERuEd       | Press and hold key for 1 second to confirm motor configuration        |
| 6    | FOINC       |                                                                       |
|      |             | Parameter will take effect only after the servo drive is restarted.   |

#### 5.3.2 Using M Servo Suite Software for configuration

Run the M Servo Suite software on a PC, and (1) select the correct communication port. Use the drive configuration tab (2) to set up the motor.

| ofece configuration of regrander brine roop                                                                                                    | Help                                                                                                    |                                                                                                    |                               |                                                                                                    |                                                                                                    |
|----------------------------------------------------------------------------------------------------|----------------------------------------------------------------------------------------------------|----------------------------------------------------------------------------------------------------|-------------------------------|----------------------------------------------------------------------------------------------------|----------------------------------------------------------------------------------------------------|
| 🖁 Open Project 🔚 Save Project   🛞 Connect 🤹 R                                                                                                    | estore 🔔 Alar                                                                                                    | rm History 🛛 🕙 Language(语言) 🔹 🔞 Help                                                                                                    |                               |                                                                                                    |                                                                                                    |
| Ning in better ways<br>Rev                                                                                                    | Port COM3<br>Addr. 32 [0                                                                                                    | Servo<br>On Reset                                                                                                    | d All Drive Download to Drive | AIS                                                                                                    | ТОР                                                                                                    |
| nfiguration Tuning - Sampling Parameter Table                                                                                                    | Q Programm                                                                                                    | ner l                                                                                                    | SCL                           | Command His                                                                                                    | story & Response                                                                                                    |
| 1otor Information                                                                                                    | 6                                                                                                    | Control Mode                                                                                                    |                               |                                                                                                    |                                                                                                    |
| Config Speed Limit                                                                                                    | 10.000 rps                                                                                                    | Main Mode SCL/Q (Stream Command) 👻 Go t                                                                                                    | 0                             |                                                                                                    |                                                                                                    |
| Reverse motor rotating direction Acc/Dec Limit                                                                                                    | 500.000 rps/s                                                                                                    | 2nd Mode 21: Point to Point Pos. + Go t                                                                                                    | :0                            |                                                                                                    |                                                                                                    |
| ontrol Mode Settings                                                                                                    |                                                                                                    |                                                                                                    | Ξ ΙΙ                          |                                                                                                    |                                                                                                    |
| Node ID Power-Up BaudF                                                                                                    | late                                                                                                    |                                                                                                    |                               |                                                                                                    |                                                                                                    |
| 32 SCL Add. 9600                                                                                                    | Dit/s(ops)                                                                                                    |                                                                                                    |                               |                                                                                                    |                                                                                                    |
| Data Format                                                                                                    |                                                                                                    |                                                                                                    |                               |                                                                                                    |                                                                                                    |
|                                                                                                    |                                                                                                    |                                                                                                    |                               |                                                                                                    |                                                                                                    |
| Hexadecimal                                                                                                    | Decimal                                                                                                    |                                                                                                    |                               |                                                                                                    | Clear Si                                                                                                    |
| Hexadecimal     Transmit Delay 2 🐡 ms 📄 Auto Execute Q                                                                                                    | Decimal<br>Program at Por                                                                                                    | wer Up                                                                                                    |                               | ide CheckSum                                                                                                    | Clear                                                                                                    |
| Fransmit Delay 2 🔅 ms 📄 Auto Execute Q                                                                                                    | Decimal<br>Program at Por                                                                                                    | wer Up                                                                                                    | Hi Stat                       | ide CheckSum                                                                                                    | Clear                                                                                                    |
| Hexadecimal 4     fransmit Delay 2 + ms Auto Execute Q                                                                                                    | Decimal<br>Program at Por                                                                                                    | wer Up                                                                                                    | Hi<br>Stat<br>1/0             | ide CheckSum<br>tus Monitor                                                                                                    | Clear S                                                                                                    |
| Hexadecinal d     ransmit Delay 2      The second second sec | Decimal<br>Program at Por<br>ied                                                                                                    | wer Up<br>Jerk Filter 👁 500 📩 Hz 🔿 Not used                                                                                                    | Hi<br>Stat<br>1/0             | ide CheckSum<br>tus Monitor<br>Status Ala<br>- Closed(C)                                                                                                    | Clear S<br>arm Param Regis                                                                                                    |
| Heradecmal     Fransmit Delay 2 🐨 ms 📄 Auto Execute Q Poston Error Faut      2000      Counts      Not un nput & Output                                                                                                    | Decimal<br>Program at Por                                                                                                    | wer Up<br>Jerk Filter 💩 500 🔁 Hz 🔿 Not used                                                                                                    | Hi<br>Stat<br>1/0<br>Di       | ide CheckSum<br>tus Monitor<br>Status Ala<br>- Closed(C)<br>gital Input                                                                                                    | Clear S<br>arm Param Regis                                                                                                    |
| Hexadecmal 4     Fransmit Delay 2 3 ms Auto Execute Q     Proston Error Fault 2000 3 Counts Not un     nput & Output     Digital Input [ Digital Output   Analog Input]                                                                                                    | Decimal Program at Por ed                                                                                                    | wer Up<br>Jerk Filter 💩 500 🔁 Hz 💿 Not used                                                                                                    | I Hi<br>Stat<br>Vo<br>Di      | ide CheckSum<br>tus Monitor<br>Status Ala<br>- Closed(C)<br>gital Input<br>X1(GP)                                                                                                    | Clear S<br>arm Param Regis<br>- Open(O)<br>Digital Output<br>C O V1(GP)                                                                                                    |
| Hexadecmal 4     Auto Execute Q     coston Error Fault          2          2          2000                                                                                                    | Decimal Program at Por sed  X7                                                                                                    | wer Up<br>Jerk FRer @ 500 🔮 Hz 💿 Not used                                                                                                    | I H<br>Stat                   | ide CheckSum<br>tus Monitor<br>Status Ala<br>- Closed(C)<br>gital Input<br>X1(GP)<br>X2(GP)                                                                                                    | Clear         S           arm         Param         Regi           - Open(O)         Digital Output           C         O         Y1(GP)           C         V1(GP)         V1(GP)                                                                                                    |
| Hexadecmal 4     ransmit Delay 2 m m Auto Execute Q     oston Error Fault 2000 C Cunts Not us     put & Output     Digtal Output     Digtal Output     Digtal Output     Ceneral Purpose     Ceneral Purpose                                                                                                    | Decimal<br>Program at Pon<br>sed<br>• X7<br>• X8                                                                                                    | Jerk Fiker                                                                                                    | H<br>Stat<br>VO               | ide CheckSum<br>tus Monitor<br>Status Ala<br>- Closed(C)<br>gital Input<br>X1(GP)<br>X2(GP)<br>X3(SwOn)<br>X4(GP)                                                                                                    | Clear         S           arm         Param         Regis           - Open(O)         Digital Output           C         O         Y1(GP)           C         O         Y2(GP)           C         O         Y2(GP)           C         O         Y4(GP)                                                                                                    |
| Hevadecmal     Auto Execute Q     ansmit Delay     2 m ms     Auto Execute Q     ansmit Delay     2 m ms     Auto Execute Q     ansmit Delay     2 m ms     Auto Execute Q     ansmit Delay     Counts     Not ur     ansmit Delay     Counts     Not ur     ansmit Delay     Counts     Not ur     ansmit Delay     Counts     Not ur     ansmit Delay     Counts     Not ur     ansmit Delay     Counts     Not ur     ansmit Delay     Counts     Not ur     ansmit Delay     Counts     Sono On when Cobed                                                                                                    | Decimal Program at Pon ed v X7 v X8 v X9                                                                                                    | Jerk Fiker                                                                                                    | H<br>Stat<br>VO<br>D          | ide CheckSum<br>tus Monitor<br>Status Ala<br>Cosed(C)<br>gital Input<br>X1(GP)<br>X2(GP)<br>X3(SwCon)<br>X4(GP)<br>X5(GP)                                                                                                    | Clear         S           arm         Param.         Regi           - Open(O)         Digital Output         C           Digital Output         C         O         Y1(GP)           C         O         Y2(GP)         C         O         Y2(GP)           C         O         Y2(GP)         C         O         Y2(GP)           C         O         Y2(GP)         C         O         Y3(GP)           C         O         Y3(GP)         C         O         Y4(GP)                                                                               |
| Hexadecmal 4     Anto Execute Q     estion Error Fault          2         2         2                                                                                                    | Decimal Program at Pon ed  v X7 v X8 v X9 v X10                                                                                                    | General Purpose                                                                                                    | H<br>Stat                     | ide CheckSum<br>Status Ala<br>= Closed(C)<br>gital Input<br>X1(GP)<br>X2(GP)<br>X3(Sw7On)<br>X4(GP)<br>X5(GP)<br>X5(GP)<br>X5(GP)<br>X7(rep)                                                                                                    | Clear         S           arm         Param         Regi           - Open(O)         Digital Output           C         0         Y1(0°)           C         0         Y2(0°)           C         0         Y3(0°)           C         0         Y3(0°)           C         0         Y3(0°)           C         0         Y3(0°)           C         0         Y5(0°)           C         0         Y5(0°)           C         0         Y5(0°)                                                                                                    |
| Hexadecmal     Auto Execute Q     toston Error Fault      Z000      Counts      Not us     toston Error Fault      Z000      Counts      Not us     toston Error Fault      Z000      Counts      Not us     toston     Toston     Toston     | Decimal Program at Pon ed  v X7 v X8 v X9 v X10 v X11                                                                                                    | General Purpose FRemose FIE<br>General Purpose FIE<br>General Purpose FIE<br>General Purpose FIE<br>General Purpose FIE<br>General Purpose FIE                                                                                                    |                               | ide CheckSum<br>Status Ale<br>Gatus Ale<br>Status Ale<br>Stat | Clear         S           arm         Param         Regis           - Open(C)         Digital Output           C         0         Y1(GP)           C         0         Y2(GP)           C         0         Y2(GP)           C         0         Y2(GP)           C         0         Y3(GP)           C         0         Y5(GP)           C         0         Y5(GP)           Analog Input         Analog Input                                                                                                    |
| Hexadecmal      fransmit Delay      2      ms     Auto Execute Q     beston Error Fault      2000      Counts      Not un     port      Auto Execute Q     beston Error Fault      2000      Counts      Not un     port      Auto Execute Q     counts      Counts      Not un     port      Auto Execute Q     counts      Counts      Not un     port      Counts      Counts      Not un     port     counts      Counts      Counts     counts     counts | <ul> <li>Decimal</li> <li>Program at Pone</li> <li>aed</li> <li>* X7</li> <li>* X8</li> <li>* X9</li> <li>* X10</li> <li>* X11</li> <li>* X12</li> </ul>                                                                                                    | Jerk Fiker                                                                                                    |                               | ide CheckSum<br>tus Monitor<br>Status Ala<br>- Closed(C)<br>gital Input<br>X1(GP)<br>X2(GP)<br>X3(SwOn)<br>X4(GP)<br>X5(GP)<br>X6(GP)<br>X7(GP)<br>X8(GP)<br>X9(GP)                                                                                                    | Clear         S           arm         Param         Regis           - Open(O)         Digital Output         C           C         0         Y1(GP)           C         0         Y1(GP)           C         0         Y1(GP)           C         0         Y1(GP)           C         0         Y1(GP)           C         0         Y1(GP)           C         0         Y1(GP)           C         0         Y1(GP)           C         0         Y1(GP)           C         0         Y1(GP)           Analog Input         Ain Diff.         0.000V |
| Hexadecmal 4     Transmit Delay 2 m ms Auto Execute Q     Postion Error Fault 2000 C Counts N Not un     nput & Output     Doplar Input ( Digital Output )     Analog Input     General Purpose     So General Purpose     So General Purpose     So General Purpose     X1 General Purpose     X2 General Purpose     X3 General Purpose     X5 General Purpose     X5 General Purpose     X1/X2 Input Notes Filter                                                                                                    | <ul> <li>Decimal</li> <li>Program at Pore</li> <li>red</li> <li>x7</li> <li>x8</li> <li>x9</li> <li>x10</li> <li>x11</li> <li>x12</li> </ul>                                                                                                    | General Purpose FIG<br>General Purpose FIG<br>General Purpose FIG<br>General Purpose FIG<br>General Purpose FIG<br>General Purpose FIG<br>General Purpose FIG<br>General Purpose FIG                                                                                                    |                               | ide CheckSum<br>tus Monitor<br>Status Ala<br>- Closed(C)<br>(gital Input<br>- X1(GP)<br>X2(GP)<br>X3(GP)<br>X3(GP)<br>X3(GP)<br>X3(GP)<br>X3(GP)<br>X3(GP)<br>X3(GP)<br>X3(GP)<br>X3(GP)                                                                                                    | Clear         Si           arm         Param.         Regis           - Oper(C)         Digital Output         C           Digital Output         C         0.           C         0.         12(6°)           C         0.         72(6°)           C         0.         75(6°)           C         0.         75(6°)           Analog Input         Alin Diff.         0.000V           Ain 1         0.000V         0.000V                                                                                                    |
| Hexadecmal      fransmit Delay     2     ms     Auto Execute Q     hostion Error Fault     2000     Counts     Not us     poput     Aoutoput     Digital Output     Analog Input     Z     General Purpose     X3     Servo On when closed     Serva Dn when closed     Serva Dn when closed     Se | Decimal           Program at Por           sed           •           •           •           •           •           •           •           •           •           •           •           •           •           •           •           •           •           •           •           •           •           •           •           •           •           •           •           •           •           •           •           •           •           •           •           •           •           •           •           •           •           •           •           •           •           •           •           •           •           • | General Purpose<br>General Purpose<br>General Purpose<br>General Purpose<br>General Purpose<br>General Purpose<br>FI<br>General Purpose<br>FI<br>FI<br>General Purpose<br>FI<br>FI<br>General Purpose<br>FI<br>FI<br>General Purpose<br>FI<br>FI<br>FI<br>FI<br>FI<br>FI<br>FI<br>FI<br>FI<br>FI | H<br>Satur<br>10<br>D         | ide CheckSum<br>tus Monitor<br>Status Ali<br>closed(C)<br>gital Input<br>X1(GP)<br>X2(SwOn)<br>X4(GP)<br>X2(SwOn)<br>X4(GP)<br>X5(GP)<br>X5(GP)<br>X5(GP)<br>X5(GP)<br>X1(GP)<br>X1(GP)<br>X11(GP)<br>X12(GP)                                                                                                    | Clear         Si           arm         Param         Regis           - Oper(C)         Digital Output         C           Digital Output         C         0           C         0         12(67)           C         0         12(67)           C         0         12(67)           C         0         12(67)           C         0         15(67)           C         0         5(5(67))           C         0         5(5(67))           Analog Input         Ain 1         0.0007           Ain 1         0.0007                                   |

Click the Config button to bring up the Motor Select screen:

| Motor       |         |            |   |               |                    |
|-------------|---------|------------|---|---------------|--------------------|
| Motor List  | SM0402F | Έ <b>4</b> |   | Reverse motor | rotating direction |
| Part No.    | SN      | 10402FE4   |   |               |                    |
| Motor Spe   | c       |            |   | Accel/Dece    | el Limit           |
| Poles       |         | 8          | * | 3000.000      | 🔹 rps/s 👻          |
| Continuous  | Current | 5.20       | A | Speed Lim     | it                 |
| Peak Curren | t       | 15.60      | A | 80.000        | rps 👻              |
| Current Se  | ttings  |            |   |               |                    |
| Continuous  | Current | 5.20       | A |               |                    |
| Peak Curren | t [     | 15.60      | A |               |                    |
| Encoder     |         |            |   |               |                    |

After setting the required parameters, click OK and then Download All to Drive to save the settings to the drive.

# 5.4 Operations of JOG Mode

| Step | LED display | Description                                                                                                    |
|------|-------------|----------------------------------------------------------------------------------------------------|
| 1    | POORP       | Press (M) to switch from Monitor Status mode to the Drive Parameters                                             |
| 2    | P6 13 1     | Scroll with the 💽 💽 keys to select parameter P62 (SI)                                                            |
| 3    | 2           | Press Skey to enter the value setting mode                                                                       |
| 4    | 3           | Scroll with the 💽 💽 keys to change values                                                                        |
| 5    | <b></b>     | Press and hold the Skey for 1 second to confirm the set value                                                    |
| 6    | FOOFL       | Press the Mey to enter Function Operation mode                                                                   |
| 7    | FOGNE       | Scroll with the 💽 💽 keys to select Function F06 (MC) to enable the motor                                         |
| 8    | FOGNE.      | Press and hold SET key for 1 second, to enable the drive. The last dot will appear to show the drive is enabled. |
| 9    |             | Scroll with the 🔊 💽 keys to find function F01 (CJ) to run JOG mode.                                              |
| 10   | JoL.        | Press the Skey to enter JOG mode                                                                                 |
| 11   | J[H.        | Press the Key and the motor will rotate in a CW direction at 1rps.                                               |
| 12   | J-CCH.      | Press the  key and the motor will rotate in a CCW direction at 1rps.                                             |
| 13   | JoL.        | Press the Skey to stop the motor                                                                                 |
| 14   |             | Press the Mey to get back to the Function Operation mode.                                                        |

### 5.5 Configuration by Personal Computer

To ensure the M2DC servo drive and motor meet operational requirements, it is recommended that the M Servo Suite software is used for the following configuration setups:

- Servo motor model selection and configuration
- Operational mode selection
- Defining the drive's input/output mode

Applying the auto tuning function on PID parameters for optimized motor performance.

For more information on the M Servo Suite's capabilities, please refer to the software manual.

Connecting to a PC:

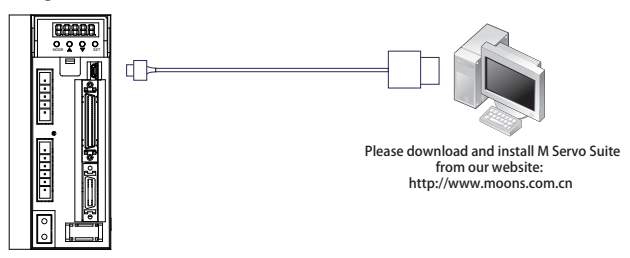

M Servo Suite Interface

| Configuration Tuning - Sampling         | Garameter Table Q Pr             | ogramme |              | - 5                         |        |
|-----------------------------------------|----------------------------------|---------|--------------|-----------------------------|--------|
| -Motor Information                      |                                  |         | Control M    | ode                         |        |
| SM0601AE2 (1) Config                    | Speed Limit 60.000               | rps     | Main Mode    | Position (IO Controlled)    | Go to  |
| Reverse motor rotating direction        | Accel Limit 3000.000             | rps/s   | 2n 🕐 le      | 21: Point to Point Pos.     | Go to  |
| Control Mode Settings                   |                                  |         |              |                             |        |
| Position Control                        |                                  |         |              | Electronic Gearing(Steps/Re | v)     |
| Pulse & Direction                       | Direction is CW when             |         |              | 1st 10000 🚔 2nd 20          | 000    |
| CW & CCW Pulse                          | <ul> <li>X2 is closed</li> </ul> |         |              | Electropic Coaving Ratio    |        |
| A/B Quadrature                          | X2 is Open                       |         | ົ            |                             | 000    |
| <ul> <li>Differential Analog</li> </ul> |                                  | (       | 3            | Not Used Numerator          | .000   |
| Single-Ended Analog Input 1             |                                  |         |              | Denominator :               | .000 🚖 |
|                                         |                                  |         |              |                             |        |
|                                         |                                  |         |              |                             |        |
| Position Error Fault                    | 🗧 Counts 💿 Not used              |         | Jerk Fil     | ter 💿 🛛 5000 🚔 Hz 💿 No      | t used |
| Input & Output                          |                                  |         |              |                             |        |
| Digital Input Digital Output Anal       | og Input                         | 4       | )            |                             |        |
| X1 Pulse                                | -                                | X7      | General Purp | oose                        | •      |
| X2 Direction                            | Ŧ                                | X8      | General Purp | oose                        | •      |
| X3 Servo On when closed                 | -                                | X9      | General Purp | Dose                        | ▼ FI   |
| X4 General Purpose                      | -                                | X10     | General Purp | Dose                        | ▼ FI   |
| X5 General Purpose                      | -                                | X11     | General Purp | Dose                        | ▼ FI   |
| X6 General Purpose                      | -                                | X12     | General Purp | pose                        | ▼ FI   |
| X1/X2 Input Noise Filter                |                                  |         |              |                             |        |
| X1/X2 Input Noise Filter                |                                  |         |              |                             |        |

| Configuration Steps | Details               |
|---------------------|-----------------------|
| Step 1              | Motor Configuration   |
| Step 2              | Select Control Mode   |
| Step 3              | Further configuration |
| Step 4              | I/O configuration     |
| Step 5              | Tuning                |

# 6.Drive alarm causes and solutions

| LED display | Description                 | Alarm type                                                                                                    | Processing method                                                                                                    |
|-------------|-----------------------------|----------------------------------------------------------------------------------------------------|----------------------------------------------------------------------------------------------------|
| r0 lot      | Drive over<br>temperature   | Temperature of the heat sink or<br>power<br>device has been risen over the<br>specified<br>temperature.<br>1. Ambient temperature has risen<br>over<br>the specified temperature.<br>2. Over-load                                                                                                    | <ol> <li>Improve the ambient temperature and<br/>cooling condition.</li> <li>Increase the capacity of<br/>the driver<br/>and motor. Set up longer ac-<br/>celeration/deceleration time.<br/>Lower the load</li> </ol>                                                                                             |
| -020r       | Internal volt-<br>age fault | Drive internal voltage failure.                                                                                                    | <ol> <li>Please check supply<br/>power voltage</li> <li>Please replace the drive<br/>with a new one, and contact<br/>MOONS</li> </ol>                                                                                                    |
| гОЭоН       | Over voltage                | Drive DC bus voltage is too high<br>M2DC series : Higher than 90VDC<br>1. Power supply voltage has<br>exceeded the permissible input<br>voltage.<br>2. Disconnection of the regenera-<br>tion discharge resistor<br>3. External regeneration discharge<br>resistor is not appropriate and could<br>not absorb the regeneration energy.<br>4. Failure | <ol> <li>Enter correct voltage.</li> <li>Measure the resistance<br/>of the internal regeneration<br/>resistor.</li> <li>please measure the<br/>external resistor, Replace<br/>the external resistor if the<br/>value is ∞.</li> <li>Please contact MOONS<br/>or replace the driver with a<br/>new one.</li> </ol> |

| <u>-04HC</u><br><u>-05LC</u><br><u>-06-C</u> | Over current         | <ol> <li>Failure of servo driver (failure of<br/>the<br/>circuit, IGBT or other components)</li> <li>Short of the motor wire (U, V and<br/>W)</li> <li>Burnout of the motor wire.</li> <li>Input pulse frequency is too high.</li> <li>Motor is over load, command out-<br/>put torque is larger than maximum<br/>torque, for a long operating time.</li> <li>Poor gain adjustment cause mo-<br/>tor vibration, and abnormal nosie.</li> <li>Machine has collided or the load<br/>has gotten heavy. Machine has<br/>been distorted.</li> <li>Welding of contact of dynamic<br/>braking<br/>relay due to frequent servo ON/OFF<br/>operations.</li> </ol> | <ol> <li>Turn to Servo-ON, while<br/>disconnecting the motor. If<br/>error occurs immediately, re-<br/>placement with a new driver<br/>is needed.</li> <li>Check that the motor wire<br/>(U, V and W) is not shorted,<br/>and check the branched out<br/>wire out of the connector.</li> <li>Make a correct wiring con-<br/>nection.</li> <li>Measure the insulation<br/>resistance between motor<br/>wires, U, V and W and earth<br/>wire. In case of poor insula-<br/>tion, replace the motor.</li> <li>Check the balance of<br/>resister between each mo-<br/>tor line, and if unbalance is<br/>found, replace the motor.</li> <li>Check the loose connec-<br/>tors. If they are, or pulled out,<br/>fix them securely.</li> <li>Adjust gain value settings.</li> <li>Measuring brake voltage</li> <li>Check drive and motor<br/>encoder and power wires.</li> <li>please contact MOONS.</li> </ol> |
|----------------------------------------------|----------------------|----------------------------------------------------------------------------------------------------|----------------------------------------------------------------------------------------------------|
| r08Hb                                        | Bad hall sen-<br>sor | Hall sensor fault                                                                                                    | <ol> <li>please check encoder<br/>connection</li> <li>please check your drive<br/>motor configurations.</li> </ol>                                                                                                    |
| r09Eb                                        | Encoder error        | Encoder signal fault                                                                                                    | please check encoder con-<br>nection.                                                                                                    |
| r IOPL                                       | Position error       | Position error value exceeds the po-<br>sition error range set by parameter<br>P-44 (PF).                                                                                                    | <ol> <li>Please check parameter<br/>P-44 (PF).</li> <li>Please check drive gain<br/>value settings.</li> <li>Please check the load fac-<br/>tor of the regeneration resis-<br/>tor, increase the capacity of<br/>the driver and the motor, and<br/>loosen the deceleration time</li> </ol>                                                                                                    |
| r I ILu                                      | Low voltage          | <ol> <li>Power supply voltage is low than<br/>12VDC.Instantaneous power failure<br/>has occurred</li> <li>Lack of power capacityPower<br/>supply voltage has fallen down<br/>due to inrush current at the main<br/>power-on.</li> <li>Failure of servo driver (failure of<br/>the circuit)</li> </ol>                                                                                                    | <ol> <li>Increase the power capac-<br/>ity. Change the power supply.</li> <li>please check power con-<br/>nections . Please refer to</li> <li>3.1.5 drive power connection</li> <li>please contact MOONS</li> </ol>                                                                                                    |

| r 120u  | Position error                        | Motor rotary velocity exceeds pa-<br>rameter P-20 (VM) setting value.                                                                                                    | Please check motor velocity<br>command if it is within the<br>P-20 (VM) range.<br>1. Avoid high velocity com-<br>mand<br>2. Check the command pulse<br>input frequency and division/<br>multiplication ratio.<br>3. Make a gain adjustment<br>when an overshoot has<br>occurred due to a poor gain<br>adjustment.<br>4. Make a wiring connection<br>of the encoder as per the<br>wiring diagram. |
|---------|---------------------------------------|----------------------------------------------------------------------------------------------------|----------------------------------------------------------------------------------------------------|
| r 13LE  | CW limit or<br>CCW limit<br>activated | CW and CCW limit is ON                                                                                                    | <ol> <li>External limit switch is<br/>triggered.</li> <li>Check x5 and x6 limit<br/>settings,</li> </ol>                                                                                                    |
| r 14.L  | CW limit is activated                 | CCW limit triggered                                                                                                    | 1. External limit switch is triagered.                                                                                                    |
| الکا ۲  | CCW limit is activated                | CW limit triggered                                                                                                    | 2. Check x5 and x6 limit settings.                                                                                                    |
| r 16[L] | Current limit                         | Driver's output current exceeds set-<br>ting value P-19 (CP)<br>1. Load was heavy and actual<br>torque has exceeded the rated<br>torque and kept running for a long<br>time.<br>2. Oscillation and hunching action<br>due to poor gain adjustment. Motor<br>vibration, abnormal noise.<br>3. Machine has collided or the load<br>has gotten heavy. Machine has<br>been distorted. | <ol> <li>Make a gain re-adjustment.</li> <li>Increase the capacity of the driver and motor. Set up longer acceleration/deceleration time. Lower the load.</li> <li>Check motor wirings for U/V/W as red/yellow/bule.</li> </ol>                                                                                                    |
|         | Communica-<br>tion error              | Drive and host communication error.                                                                                                    | Please check wiring connec-<br>tion, and drive's communica-<br>tion address and baud rate<br>setting.                                                                                                    |
| r 185F  | Parameter save failed                 | Saving parameter failure.                                                                                                    | <ol> <li>Please try to save again.</li> <li>if problems is not solved,<br/>please contact MOONS</li> </ol>                                                                                                    |
| r20to   | STO is acti-<br>vated                 | Safety torque off function is acti-<br>vated. Either or both safety input 1<br>or 2 is ON.                                                                                                    | Please confirm safety input 1<br>and 2 wiring configuration.<br>Please check Safety sensor<br>setting.                                                                                                    |

| r2 IrF | Regeneration<br>failed                 | Regenerative energy has exceeded<br>the capacity of regenerative resistor.<br>1. Due to the regenerative energy<br>during deceleration caused by a<br>large load inertia, converter voltage<br>has risen, and the voltage is risen<br>further due to<br>the lack of capacity of absorbing<br>this energy of the regeneration<br>discharge resistor.<br>2. Regenerative energy has not<br>been absorbed in the specified<br>time due to a high motor rotational<br>speed. | <ol> <li>Internal resistor value is<br/>smaller than required, can-<br/>not absorb the regeneration<br/>energy.</li> <li>Please check external<br/>regeneration resistor con-<br/>nections.</li> <li>Reduce rotary velocity and<br/>decrease acceleration and<br/>deceleration value.</li> </ol> |
|--------|----------------------------------------|----------------------------------------------------------------------------------------------------|----------------------------------------------------------------------------------------------------|
| r25nA  | Voltage warn-<br>ing                   | Drive voltage lower than 12VDC<br>1) Power supply voltage is low.<br>Instantaneous power failure has<br>occurred<br>2) Lack of power capacityPower<br>supply voltage has fallen down<br>due to inrush current at the main<br>power-on.<br>3) Failure of servo driver (failure of<br>the circuit)                                                                                                    | <ol> <li>Increase the power capacity. Change the power supply.</li> <li>Please check power connections, please refer to 3.1.5 P1 drive power connection.</li> <li>please contact moons.</li> </ol>                                                                                               |
| r239E  | Q program is<br>empty                  | Drive in Q mode, but Q program is empty.                                                                                                    | <ol> <li>Please check Q program.</li> <li>Please check operation<br/>mode correction.</li> <li>Please check Q program<br/>coding, make sure no faults<br/>to stop the program running.</li> </ol>                                                                                                |
| ႱႱႹჇ   | Move when<br>the drive is<br>disabled. | Motion command is received while motor is disabled.                                                                                                    | Please enable the motor, and send the command again.                                                                                                    |

### 7. Position Mode

#### 7.1 Digital Pulse Position Mode Connection Diagram

Position mode is widely used in applications where precise positioning is required. In M2DC servo drives there are 3 types of position mode: digital pulse position mode, analog position mode and position table mode.

#### **Digital Pulse Position Mode Connection Diagram**

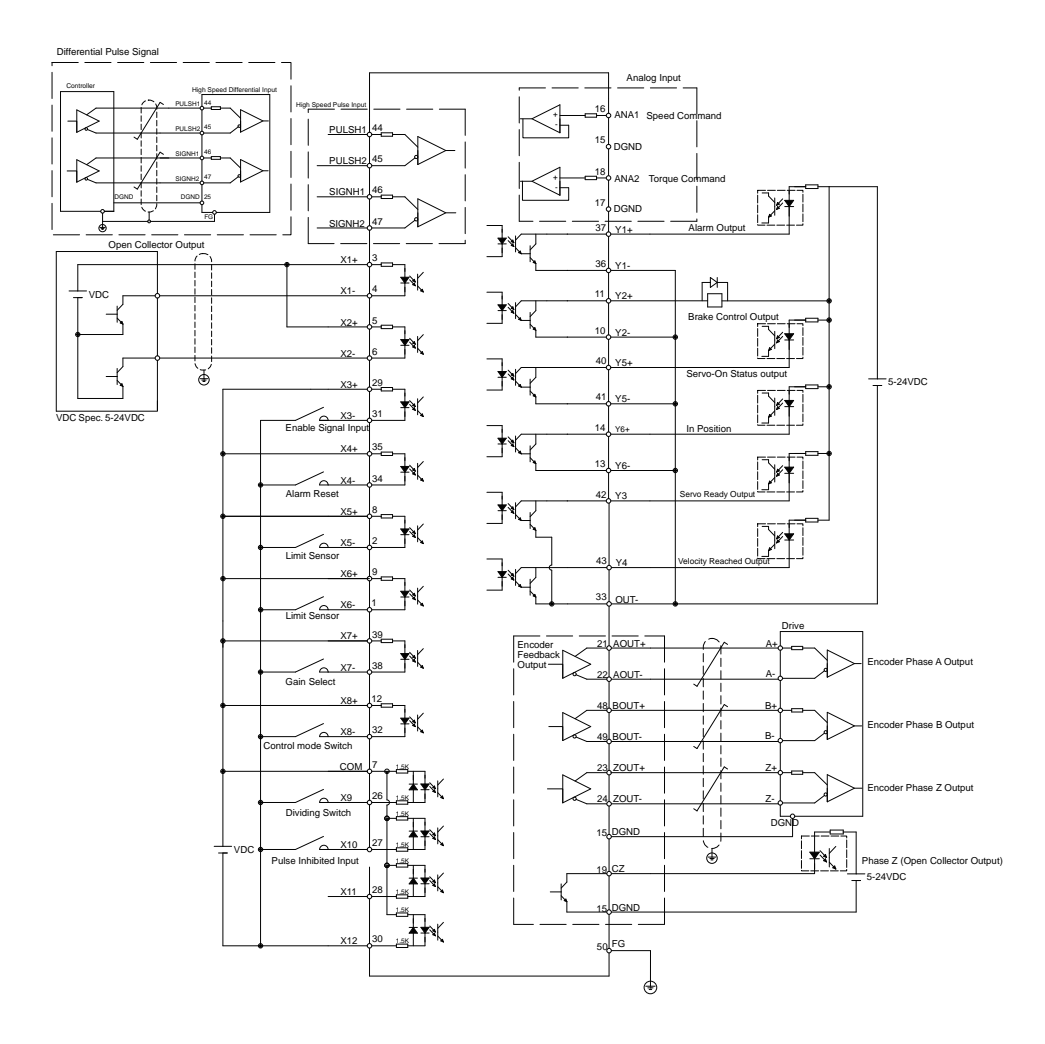

### 7.2 Velocity Mode Connection Diagram

The velocity control mode is used for applications that require precise velocity control. For M2DC Servo drives, they are 4 types of velocity control mode: fixed-speed mode, analog command mode, SCL control mode and multi-velocity control mode. Fixed-speed mode will set the motor running at a constant speed. For analog command mode, velocity is controlled by external voltage input. SCL is a unique software command tool of MOONS'. For multi-velocity control mode, the drive uses external inputs to set up different velocity values. There are up to 8 different velocity values that can be set.

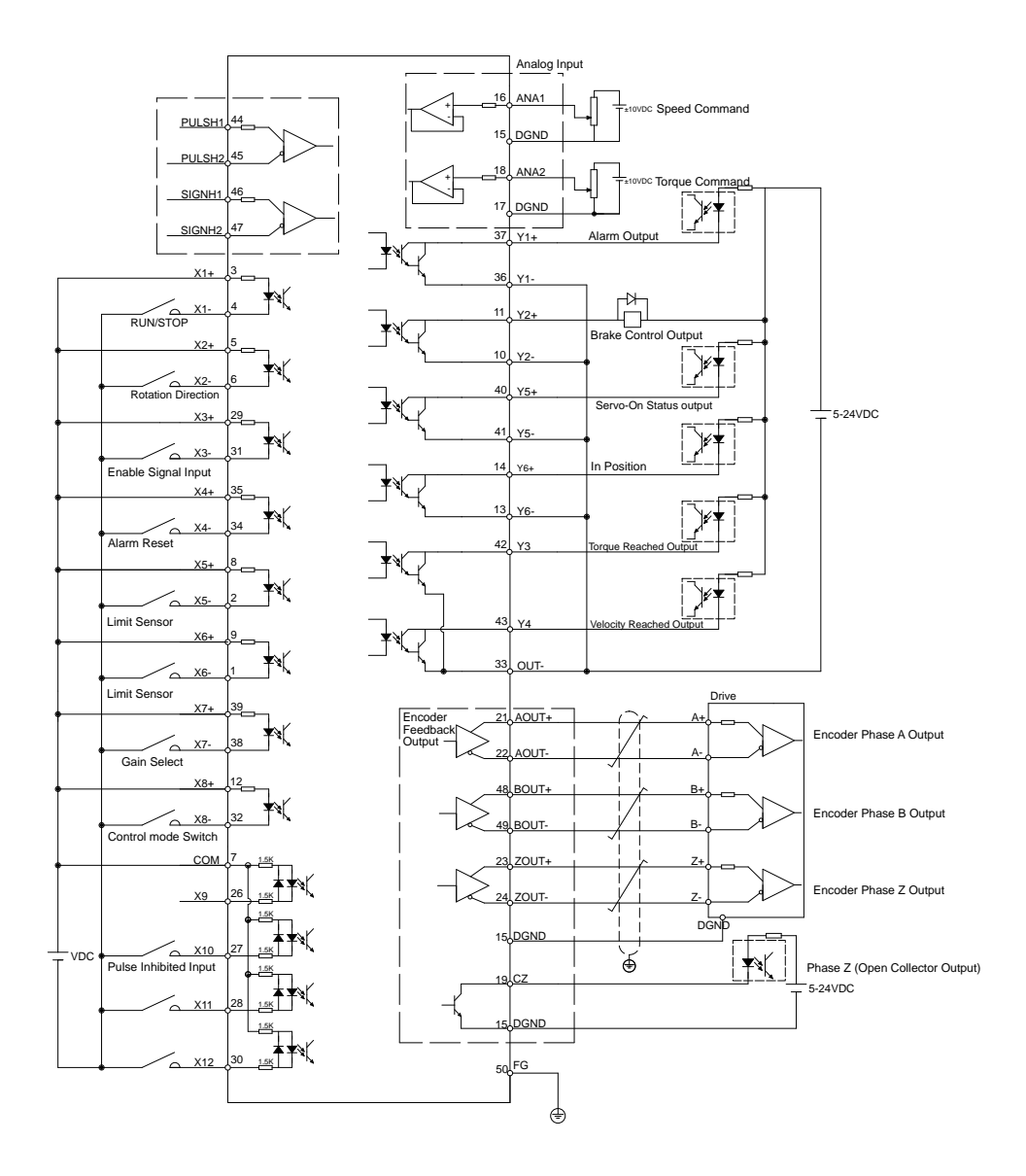

### 7.3 Analog Torque Mode Connection Diagram

Orque mode is normally used for applications that require precise torque control. For M2DC servo drives, there are 2 types of torque control mode: analog input torque mode and SCL command mode. For analog command mode, torque is controlled by external voltage input. SCL is a unique software tool from MOONS', that uses serial communication commands to control the motor.

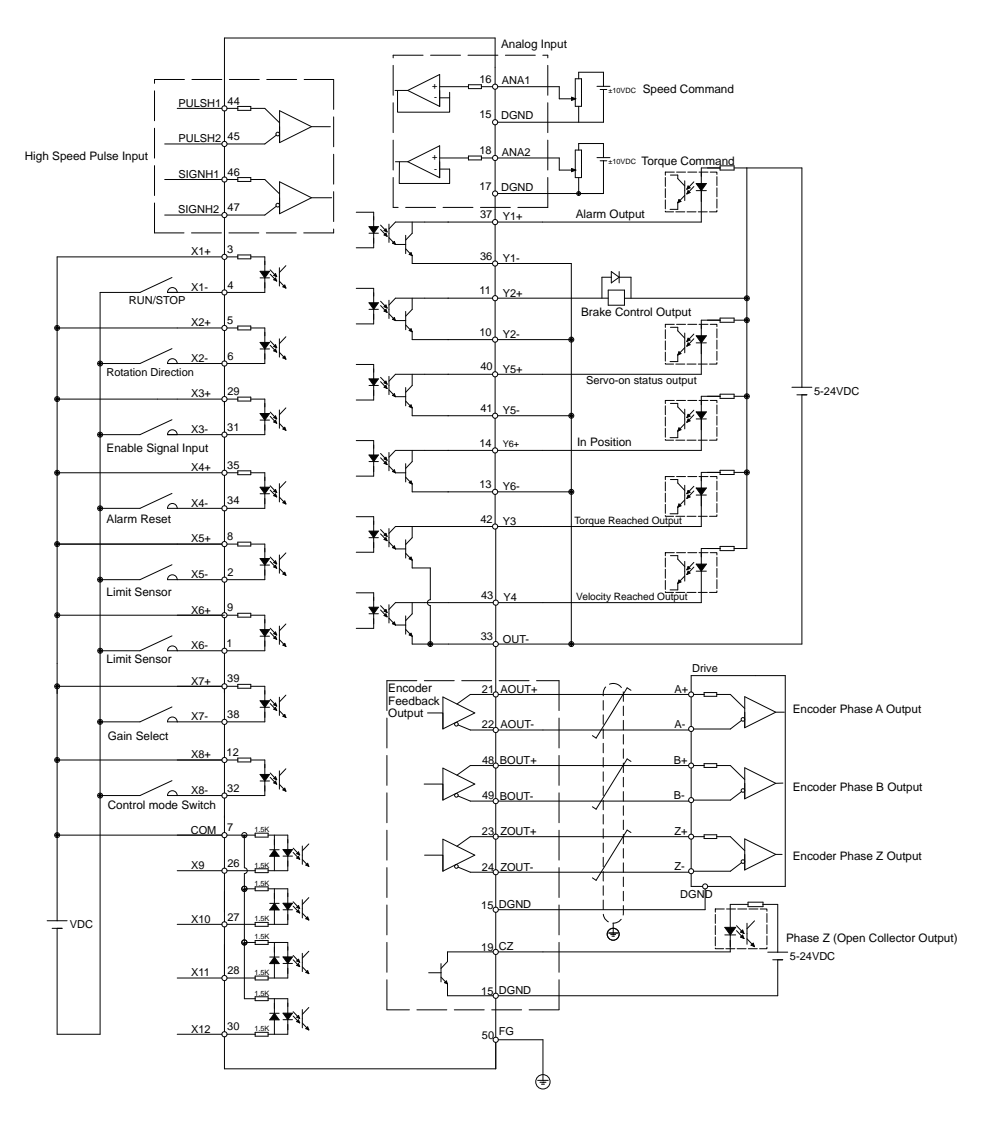

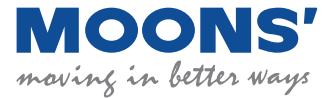

No. 168 Mingjia Road Industrial Park North Minhang District Shanghai 201107, P.R. China Tel: +86(0)21-5263 4688 Fax: +86(0)21-6296 8682 Web: www.moonsindustries.com E-mail: ama-info@moons.com.cn